#### State Veterans Homes COVID-19 Resident and Staff Event Reporting Updates

#### **Presenters:**

Kimberly Miller-Williamson, RN, BSN, MSM, Infection Preventionist, Contractor for the Division of Healthcare Quality Promotion, Centers for Disease Control and Prevention, Surveillance Branch

Ti McCray, Infection Preventionist, BSHA, MPH, Contractor for the Division of Healthcare Quality Promotion, Centers for Disease Control and Prevention, Surveillance Branch

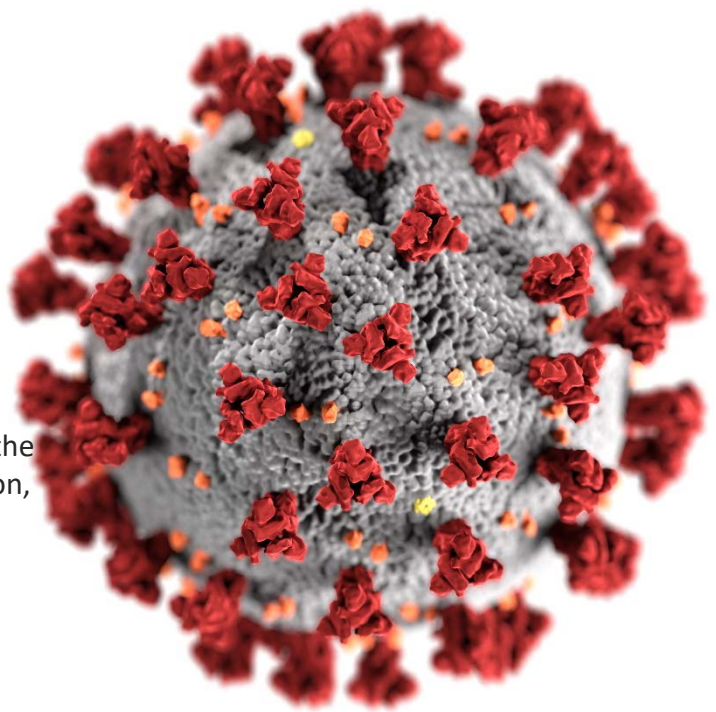

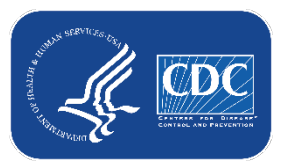

#### cdc.gov/coronavirus

### Agenda

- Review October 2021 modifications for State Veterans Homes COVID-19 Event Reporting:
  - Additional race and ethnicity reporting options
  - Enhancements to vaccine status data collection fields
- Review how to select the correct SVH Facility type and access entry in NHSN
- Review steps to enter COVID-19 Events for resident and staff
- Reporting timelines and discrepancy prevention
- Case scenarios
- State Veterans Homes valuable resources
- Questions and answers

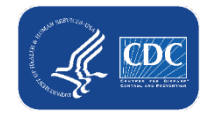

# **Race and Ethnicity Reporting Options**

**Additional Response Options** 

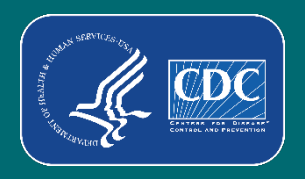

### **Race and Ethnicity**

- <u>Race-</u> describes physical traits and may also be identified as something you inherit
- <u>Ethnicity-</u> refers to cultural traits and is something that is learned

#### This is important for:

- Understanding trends in the COVID-19 pandemic
- Ensuring the well-being of racial and ethnic minority groups

NHSN classifies race according to the 5 races included in the Office of Management and Budget's (OMB) issued Revisions to the Standards for the Classification of Federal Data on Race and Ethnicity

<u>Revisions to the Standards for the Classification of Federal Data on Race and Ethnicity | The White House</u> (archives.gov)

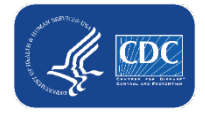

# NHSN Race and Ethnicity data field options

#### Race

- American Indian/Alaska Native
- Asian
- Black or African American
- Native Hawaiian/Other Pacific Islander
- White

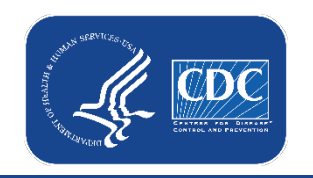

# - Ethnicity

- Hispanic or Latino
- Not Hispanic or Not Latino

#### **Former Race and Ethnicity response options**

| NHSN Home           | COVID-19 Event Reporting                                                    |
|---------------------|-----------------------------------------------------------------------------|
| Alerts              |                                                                             |
| Dashboard           |                                                                             |
| Reporting Plan      | Resident/Staff                                                              |
| Resident •          |                                                                             |
| Event •             | Type of Individual                                                          |
| Summary Data        | Tested *:                                                                   |
| COVID-19            | *Resident ID:<br>Medicare number (or comparable railroad insurance number): |
| Vaccination Summary | *First Name: Middle Name: *Last Name:                                       |
| Import/Export       | *Gender: V *Date of Birth: 27                                               |
| Surveys             | American Indian/Alaska Native Asian                                         |
| Analysis            | HISP - Hispanic or Latino<br>NOHISP - Not Hispanic or Not Latino            |
| Users •             | *Veteran Uveteran Uveteran Spouse U Gold Star Parent U Other                |
| Facility •          |                                                                             |
| Group •             | Event Details                                                               |
| Logout              | Add Event Details                                                           |

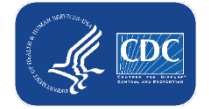

## New NHSN Race and Ethnicity data field options

#### Race

- American Indian/Alaska Native
- Asian
- Black or African American
- Native Hawaiian/Other Pacific Islander
- White
- Declined to Respond
- Unknown

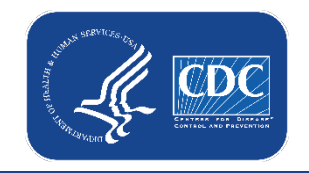

- Ethnicity

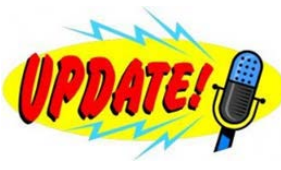

- Hispanic or Latino
- Not Hispanic or Not Latino
- Declined to Respond
- Unknown

### **Locations of the New Response Options**

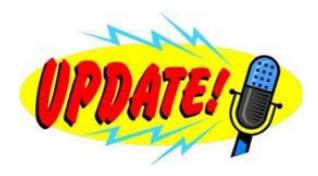

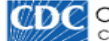

Centers for Disease Control and Prevention CDC 24/7: Saving Lives, Protecting People™

#### NHSN - National Healthcare Safety Network (Itcf1001-106-77tph:443)

| NHSN Home           | COVID-19 Event Reporting                                                            |
|---------------------|-------------------------------------------------------------------------------------|
| Alerts              |                                                                                     |
| Dashboard •         |                                                                                     |
| Reporting Plan      | Resident/Staff                                                                      |
| Resident >          |                                                                                     |
| Event >             | Type of<br>Individual                                                               |
| Summary Data        | Tested *:                                                                           |
| COVID-19            | *Resident ID:<br>Medicare number (or comparable railroad insurance number):         |
| Vaccination Summary | *First Name: *Last Name: *Last Name:                                                |
| Import/Export       | *Gender: × *Date of Birth: Z                                                        |
| Surveys 🕨           | American Indian/Alaska Native Asian                                                 |
| Analysis 🕨          | *Ethnicity: Race: Black or African American Stative Hawaiian/Other Pacific Islander |
| Users >             | Unknown                                                                             |
| Facility •          | Resident Type: HISP - Hispanic or Latino 3 Star Parent 🗌 Other                      |
| Group 🕨             | NOHISP - Not Hispanic or Not Latino                                                 |
| Tools •             | Event Detail                                                                        |
| Logout              | UNK - Unknown                                                                       |

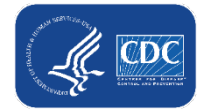

# **Enhancements to Vaccination Reporting**

Updated vaccination data collection fields

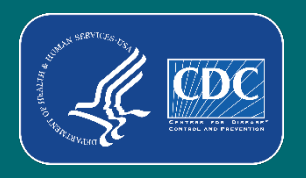

#### **Vaccination Status**

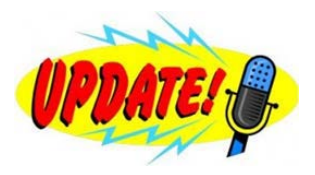

- Enhancements to the Vaccination Status Section
  - Data collection for *Initial Vaccination* and *Additional or Booster Doses*.
  - Users will be required to enter dates and manufacturer(s) for each dose of vaccine, including additional or booster doses.
  - The Additional or Booster Doses data field will be used to identify residents and staff with a newly positive SARS-CoV-2 viral test result who have also received an additional or booster dose of COVID-19 vaccine.

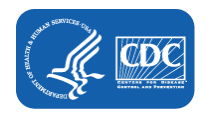

#### **Former Vaccination Status Section**

\* VACCINATION STATUS: Did the resident receive a COVID-19 vaccine at least 14 days before the newly positive viral test result?

Not vaccinated with COVID-19 vaccine

□ Pfizer-BioNTech COVID-19 vaccine (choose one):

Dose 1 received at least 14 days before the newly positive viral test result

Dose 2 received at least 14 days before the newly positive viral test result

Moderna COVID-19 vaccine (choose one):

Dose 1 received at least 14 days before the newly positive viral test result

Dose 2 received at least 14 days before the newly positive viral test result

Janssen COVID-19 vaccine (Only 1 dose)

Unspecified manufacturer (Only 1 dose)

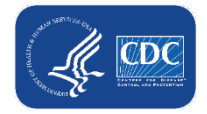

# **New Vaccination Data Collection Options**

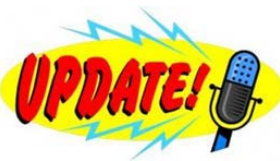

| * VACCINATION STATUS: Indicate the vaccination status of the resident on the event date or date of specimen collection: |                                                                                                    |
|----------------------------------------------------------------------------------------------------|----------------------------------------------------------------------------------------------------|
| Has the resident received any COVID-19 vaccine? 🗹 Yes 🗌 No                                                              |                                                                                                    |
| Initial Vaccination: Select all vaccine doses received, vaccination date, and manufacturer.                             |                                                                                                    |
| Dose 1: **Vaccination Date: 28 **Manufacturer:                                                                          |                                                                                                    |
| Dose 2: **Vaccination Date: 28 **Manufacturer:                                                                          |                                                                                                    |
| Has the resident received an additional or booster dose of vaccine? (PFIZBION - Pfizer-BioNTech COVID-19 vaccine        |                                                                                                    |
| Additional or Booster Doses: Indicate the date and manufacturer fc MODERNA - Moderna COVID-19 vaccine                   |                                                                                                    |
| Additional Dose: **Vaccination Date: JANSSEN - Janssen COVID-19 vaccine                                                 | * VACCINATION STATUS: Indicate the vaccination status of the resident on the event date or date of specimen collection: |
| Booster Dose: **Vaccination Date: 28 **Manufa<br>UNSPECIFIED - Unspecified manufacturer                                 | Has the resident received any COVID-19 vaccine? 🖾 Yes 🗌 No                                                              |
|                                                                                                    | Initiar vaccination: Select all vaccine doses received, vaccination date, and manufacturer.                             |
|                                                                                                    | Dose 1: ** Vaccination Date: 28 ** Manufacturer:                                                                        |
| -                                                                                                    | Dose 2: **Vaccination Date: 28 **Manufacturer:                                                                          |
|                                                                                                    | Has the resident received an additional or booster dose of vaccine?                                                     |
|                                                                                                    | Additional or Booster Doses: Indicate the date and manufacturer 1 PFIZBION - Pfizer-BioN lech COVID-19 vaccine          |
|                                                                                                    | Additional Dose: **Vaccination Date: 28 **Mar MODERNA - Moderna COVID-19 vaccine                                        |
|                                                                                                    | Booster Dose: **Vaccination Date: 20 **Manuf 1 JANSSEN - Janssen COVID-19 vaccine                                       |
|                                                                                                    | * COVID-19 THERAPY: Indicate if the resident received one of the follow UNSPECIFIED - Unspecified manufacturer          |

Users are **required** to enter dates and manufacturer(s) for each dose of vaccine. However, you no longer need to determine if the vaccine was received 14 days or more before the specimen collection date for a COVID-19 test.

Note: If Janssen is selected as Dose 1 for COVID-19 Vaccine, the Dose 2 question does not appear.

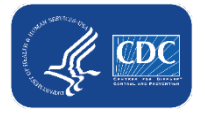

# **Additional or Booster Dose Data Collection Options**

| N     | N        |
|-------|----------|
| (IPDA | 751.     |
| 00000 | <b>G</b> |

| Has the resident received an additional or booster dose of vaccine?<br><u>Additional or Booster Doses</u> : Indicate the date and manufacturer for the add | No<br>litional or booster doses of vaccine. |
|----------------------------------------------------------------------------------------------------|---------------------------------------------|
| Additional Dose: **Vaccination Date: 28 **Manufacturer                                                                                                    | <b>v</b>                                    |
| Booster Dose: **Vaccination Date: 28 **Manufacturer:                                                                                                    |                                             |
| OVID-19 THERAPY: Indicate if the resident received one of the following thera                                                                              | PFIZBION - Pfizer-BioNTech COVID-19 vaccine |
| Did not receive                                                                                                    | MODERNA - Moderna COVID-19 vaccine          |
| Casirivimab/imdevimab (Regeneron)                                                                                                    |                                             |

| Has the resident received an additional or booster dose of vaccine? Yes Additional or Booster Doses: Indicate the date and manufacturer for the Additional Dose: **Vaccination Date: Booster Dose: **Vaccination Date:  Manufacture **Manufacture | □ No<br>additional or booster doses of vaccine.<br>urer:<br>ur: |
|----------------------------------------------------------------------------------------------------|-----------------------------------------------------------------|
| OVID-19 THERAPY: Indicate if the resident received one of the following the                                                                                                    |                                                                 |
| Did not receive                                                                                                    | PFIZBION - Pfizer-BioNTech COVID-19 vaccine                     |
| Casirivimab/imdevimab (Regeneron)                                                                                                    | MODERNA - Moderna COVID-19 vaccine                              |
| Bamlanivimab/etesevimab (Lilly)                                                                                                    |                                                                 |
|                                                                                                    | JANSSEN - Janssen COVID-19 vaccine                              |

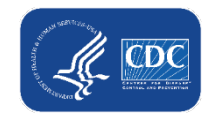

#### • • • •

# **COVID-19 State Veterans Homes Event Reporting**

Does my facility have access to the Event Reporting Form?

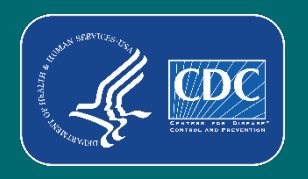

#### **NHSN Access through Level 3 Security**

□ Log-in to SAMS at http://sams.cdc.gov

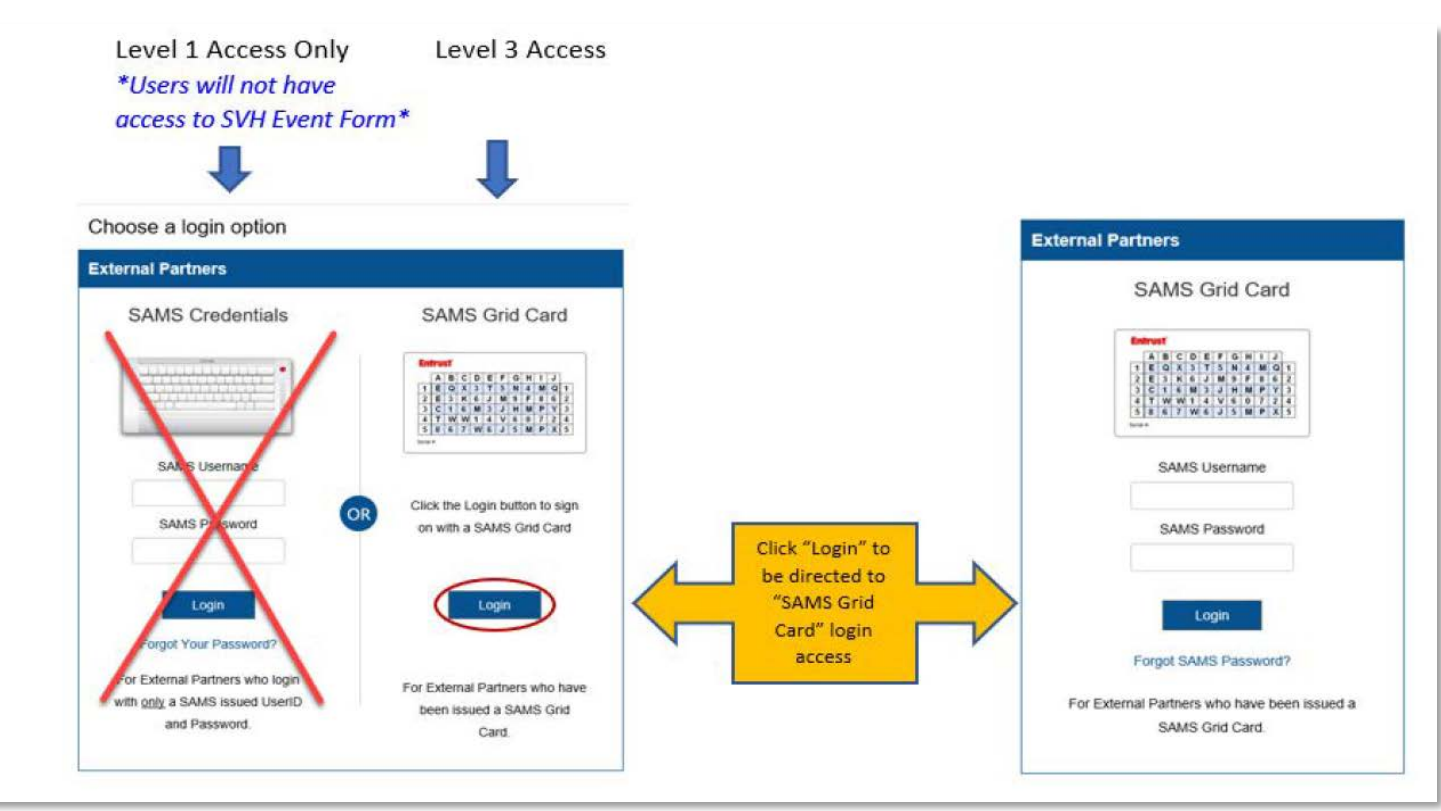

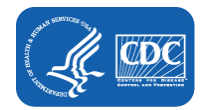

#### **NHSN Access through Level 3 Security**

□ Select "NHSN Reporting" under National Healthcare Safety Network System

|           | SAMS<br>secure access man           | SAMS<br>secure access management services         |  |  |
|-----------|-------------------------------------|---------------------------------------------------|--|--|
|           | Menu                                | My Applications                                   |  |  |
|           | My Profile                          | CDC TRAIN                                         |  |  |
|           | 🤒 Logout                            | CDC TRAIN                                         |  |  |
|           | LINKS                               |                                                   |  |  |
|           | SAMS User Guide                     | CITI_Single_SignOn                                |  |  |
|           | SAMS User FAQ                       | CDC Single Point Sign On - CITI Courses           |  |  |
|           | Identity Verification<br>Overview   | National Healthcare Safety Network System         |  |  |
|           |                                     | NHSN Reporting *                                  |  |  |
| Select "N | HSN Reporting"                      | NHSN Enrollment *                                 |  |  |
| into NHSI | 3 security access<br>N application. | NHSN Long Term Care Reporting Level 1 access only |  |  |
|           |                                     | NHSN LTC Reporting     NHSN LTC Enrollment        |  |  |

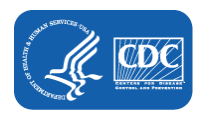

#### **Access through Level 3?**

□ Once you select "NHSN Reporting" you will be directed to the NHSN Landing Page

| S Welcome to the NHSN Landing Page           |                                                                                                    |
|----------------------------------------------|----------------------------------------------------------------------------------------------------|
| Select component:<br>Long Term Care Facility | <ul> <li>Select Long-Term Care Facility<br/>Component in the drop down</li> <li>Select your Facility/Group</li> <li>Click "submit" to be directed to</li> </ul> |
| Select facility/group:                       | the facility homepage                                                                                                    |
| Fac: Ti's Test Facility (ID 56233)           |                                                                                                    |

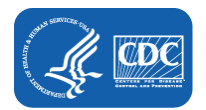

### **Tips for COVID-19 Event Reporting**

Important! Skilled Nursing Facilities for State Veterans Homes and Assisted Living/ Domiciliary Facilities for State Veterans Homes must update the "Facility Type" for their facility before the Event Reporting Form can be accessed.

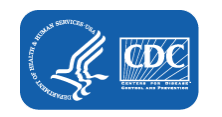

#### NHSN LTC State Veterans Homes Facility Types for COVID-19 Event Reporting

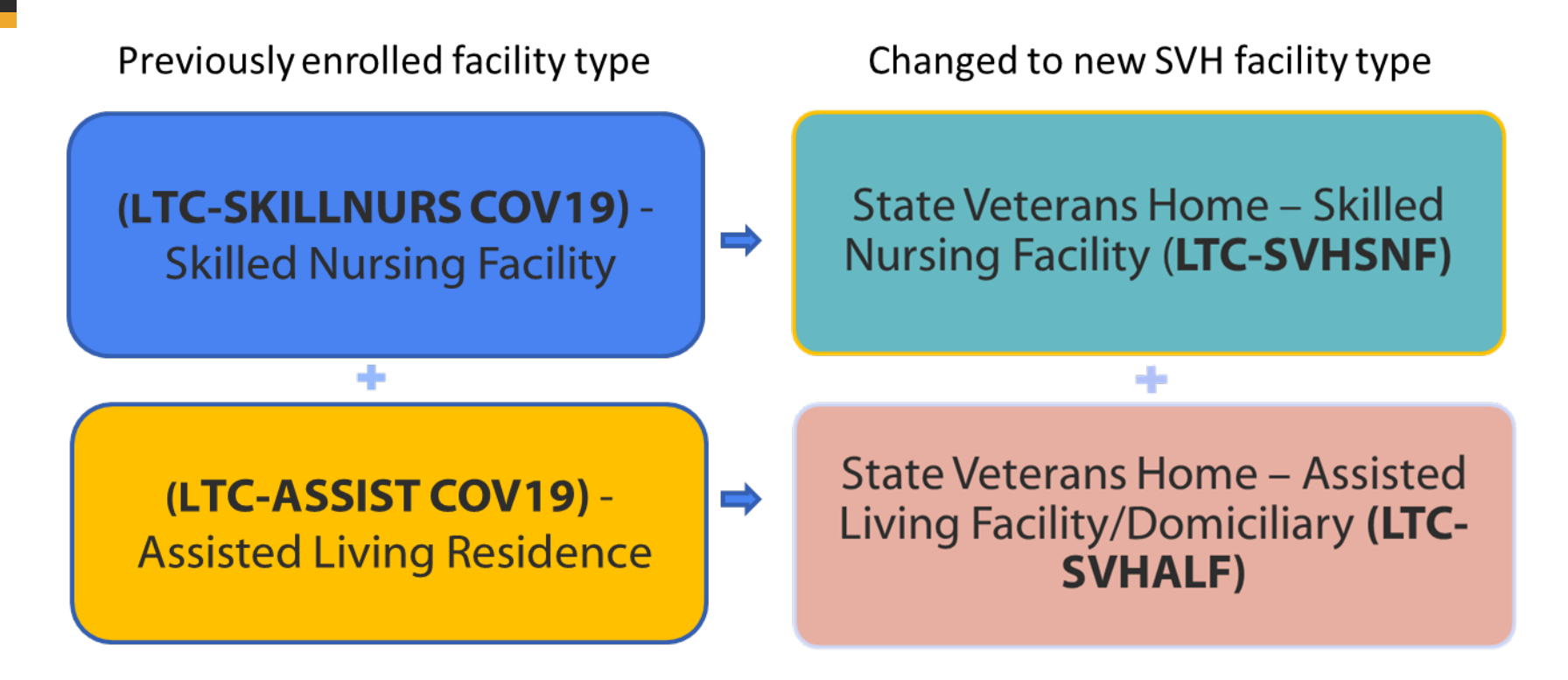

### How do I update the facility type?

- Log-in to NHSN
- On LTC Home Page Select>Facility>>Facility Info on the left side navigation panel.
- After clicking "Facility Info" the "Edit Facility Information" screen displays.

| ; marked with *<br>tion <u>Components Contac</u><br>nation      | t Information                                                                                                    |                                                                                                    |
|-----------------------------------------------------------------|----------------------------------------------------------------------------------------------------|----------------------------------------------------------------------------------------------------|
| marked with *<br>tion <u>Components</u> <u>Contac</u><br>nation | t Information                                                                                                    |                                                                                                    |
| tion Components Contact                                         | t Information                                                                                                    |                                                                                                    |
| nation                                                          |                                                                                                    |                                                                                                    |
| nation                                                          |                                                                                                    |                                                                                                    |
|                                                                 |                                                                                                    |                                                                                                    |
| Facility ID :                                                   |                                                                                                    |                                                                                                    |
|                                                                 |                                                                                                    |                                                                                                    |
|                                                                 |                                                                                                    |                                                                                                    |
|                                                                 |                                                                                                    |                                                                                                    |
|                                                                 |                                                                                                    |                                                                                                    |
| cility name *:                                                  |                                                                                                    |                                                                                                    |
| Iress, line 1 *: 1600 Clifto                                    | n RD Ne                                                                                                    |                                                                                                    |
| ress, line 2:                                                   |                                                                                                    |                                                                                                    |
| City *: Atlanta                                                 |                                                                                                    |                                                                                                    |
| t State *: GA - Georg                                           | gia                                                                                                    | ~                                                                                                    |
| County *: DeKalb                                                | <b>v</b>                                                                                                    |                                                                                                    |
| Cip Code *: 30329                                               |                                                                                                    |                                                                                                    |
|                                                                 | acility name *:<br>dress, line 1 *: 1600 Clifto<br>ress, line 2 :<br>ress, line 3 :<br>City *: Atlanta<br>tt<br>State *: GA - Geor<br>County *: DeKalb<br>Zip Code *: 30329<br>Phone *: | acility name *:<br>dress, line 1 *: 1600 Clifton RD Ne<br>ress, line 2:<br>ress, line 3:<br>City *: Atlanta<br>tt<br>State *: GA - Georgia<br>County *: DeKalb<br>Lip Code *: 30329<br>Phone *: |

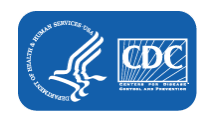

https://www.cdc.gov/nhsn/ltc/vha/index.html

### How do I update the facility type?

#### Once the Edit Facility Information screen appears:

- Scroll down to Facility type. Then choose the correct facility type in the drop-down menu.
- Click "Update" to save your edits.
- You will need to log-out/log-in for changes to take effect.

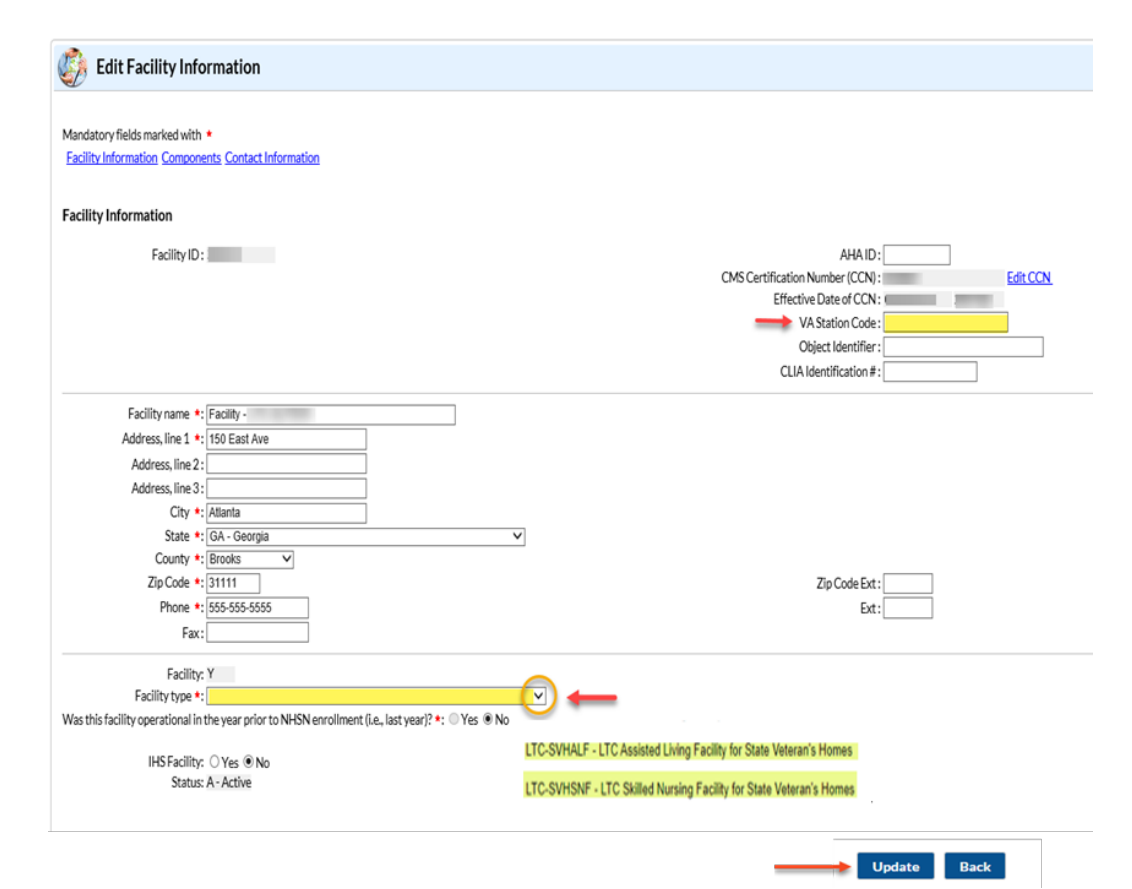

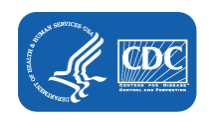

# Navigation panel before and after facility type changed

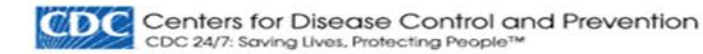

#### NHSN - National Healthcare Safety Network (http://www.ukerinovi-92-

| NHSN Home           |    | NHSN Long Term Care Eacility                                    |
|---------------------|----|-----------------------------------------------------------------|
| Alerts              |    | V NHSN Long Term Care Facilit                                   |
| Dashboard           |    |                                                                 |
| Reporting Plan      |    | Long Term Care Dashboard                                        |
| Resident            |    | <ul> <li>Action Items</li> </ul>                                |
| Event               | *  |                                                                 |
| Summary Data        | •  | MS                                                              |
| COVID-19            |    | Dashboard                                                       |
| Vaccination Summary |    | Pathway Data Reporting                                          |
| Import/Export       |    | POC Test Result Reporting                                       |
| Surveys             | *  | COVID-19 Vaccination - HCW                                      |
| Analysis            |    | COVID-19 Vaccination - Residents                                |
| Users               | ٠  | Missing Summary<br>Data                                         |
| Facility            | ٠  |                                                                 |
| Group               | ×. |                                                                 |
| Tools               |    |                                                                 |
| Logout              |    | Assurance of Confidentiality: The voluntarily provided info     |
|                     |    | released without the consent of the individual, or the institut |

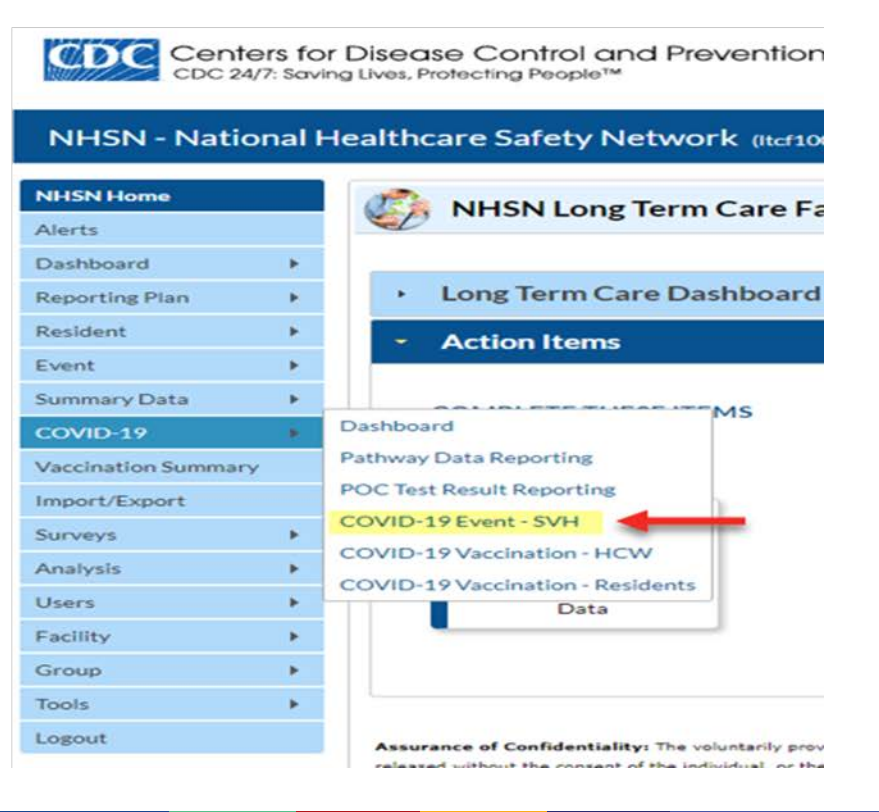

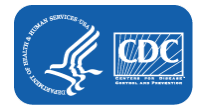

# How do I add the VA station code?

To add the VA Station Code, please follow the previous steps identified by:

- Log-in to NHSN
- Select, on the left-hand side,>
   Facility>>Facility info.
- On the Edit Facility Information page, enter assigned VA Station Code (if shows blank)
- Click "Update" on the bottom of page to save your edits.

| andatory fields marked with *                     |                                         |
|---------------------------------------------------|-----------------------------------------|
| acuity information Components Contact Information |                                         |
| acility Information                               |                                         |
| Facility ID:                                      | AHA ID:                                 |
|                                                   | CMS Certification Number (CCN) : Edit C |
|                                                   | Effective Date of CCN: 05/04/2021       |
|                                                   | VA Station Code:                        |
|                                                   | Object Identifier :                     |
|                                                   | CLIA Identification # :                 |
| Facility name *:                                  |                                         |
| Address, line 1 *:                                |                                         |
| Address, line 2:                                  |                                         |
| Address, line 3:                                  |                                         |
| City *: Atlanta                                   |                                         |
| State *: GA - Georgia 🗸 🗸 🗸                       |                                         |
| County *:                                         |                                         |
| ZipCode *:                                        | Zip Code Ext :                          |
| Phone *: 555-555                                  | Ext:                                    |
| Fax:                                              |                                         |

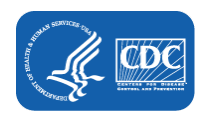

# **COVID-19 State Veterans Homes Event Reporting**

How to Access the Event Reporting Form

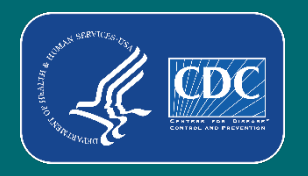

. .

#### How do I access the State Veterans Homes COVID-19 Event **Reporting Form?**

#### Log-in to NHSN

- On LTC Home Page Select>COVID-19>>COVID-19 Event – SVH on the left side navigation panel.
- After clicking "COVID-19 Event SVH" the "COVID-19 Event Reporting" screen displays.

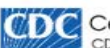

Centers for Disease Control and Prevention CDC 24/7: Saving Lives, Protecting People™

#### NHSN - National Healthcare Safety Network (Itcf954-57-sz6gm:443)

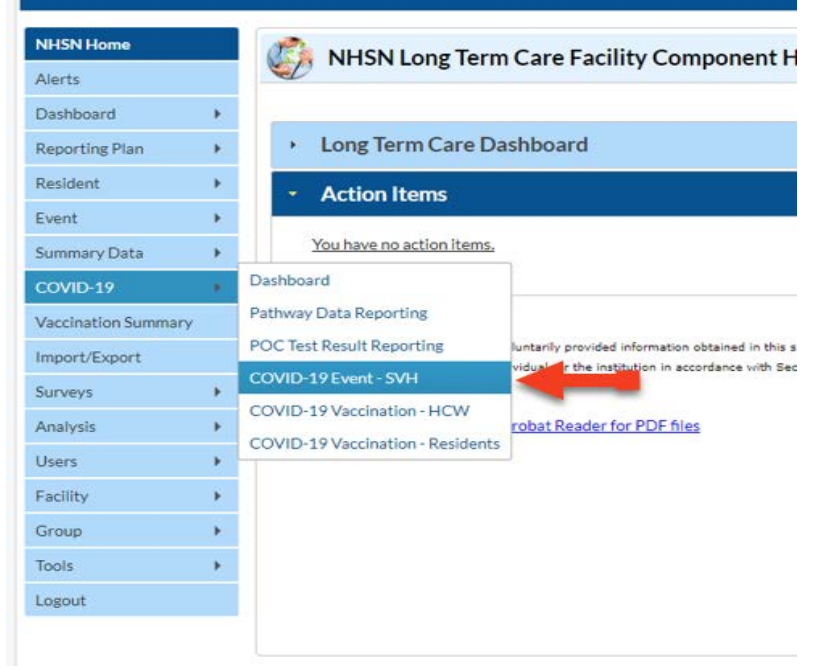

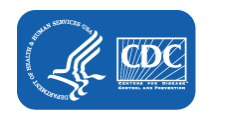

# How do I access the State Veterans Homes COVID-19 Event Reporting Form?

- Once the COVID-19 Event Reporting page screen appears:
- Select the "Type of Individual tested" from the drop-down menu

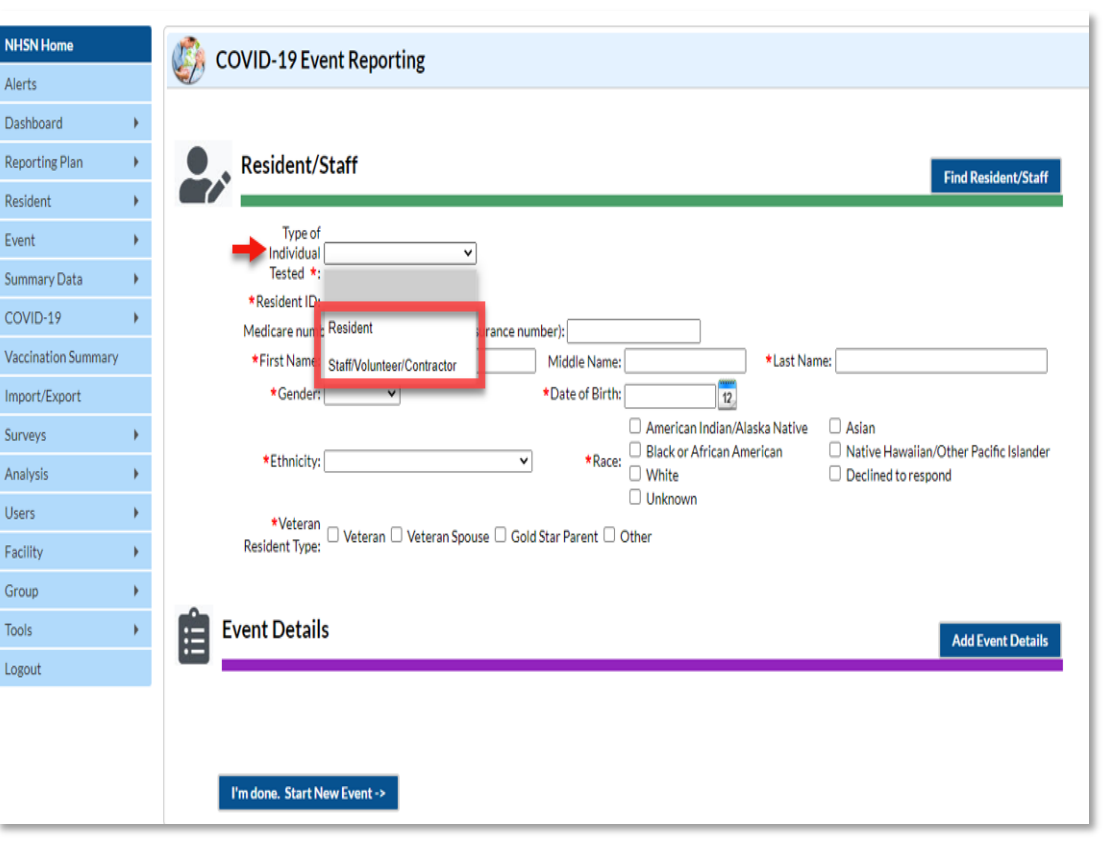

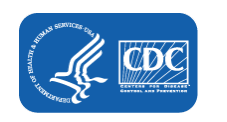

# How do I access the State Veterans Homes COVID-19 Event Reporting Form?

- Enter the demographic data
- Click "Add Event Details" to enter event data.
  - Demographic data must be entered before proceeding with adding event details\*

| iN Home             |   |                     | vent Reporting                      |                            |                                                        |             |                                                                |
|---------------------|---|---------------------|-------------------------------------|----------------------------|--------------------------------------------------------|-------------|----------------------------------------------------------------|
| rts                 |   |                     | in the porting                      |                            |                                                        |             |                                                                |
| ishboard            | • |                     |                                     |                            |                                                        |             |                                                                |
| eporting Plan       | • | Resident/           | /Staff                              |                            |                                                        |             | Find Resident/Staff                                            |
| esident             | • |                     |                                     |                            |                                                        |             | The residency start                                            |
| vent                | • | Type o<br>Individua | of                                  |                            |                                                        |             |                                                                |
| Jummary Data        | • | Tested *            |                                     |                            |                                                        |             |                                                                |
| COVID-19            | • | *Resident ID        | ):                                  | umbar)                     |                                                        |             |                                                                |
| Vaccination Summary |   | *First Name         | 2:                                  | Middle Name:               |                                                        | *Last Nam   | ne:                                                            |
| Import/Export       |   | *Gender             |                                     | *Date of Birth             | 12                                                     |             |                                                                |
| Surveys             | • |                     |                                     |                            | American Indian/Ala                                    | aska Native | Asian                                                          |
| Analysis            | • | *Ethnicity          | n                                   | <ul> <li>*Race:</li> </ul> | <ul> <li>Black or African Am</li> <li>White</li> </ul> | nerican     | Native Hawaiian/Other Pacific Islander     Declined to respond |
| Users               | • | t)/stora            |                                     |                            | Unknown                                                |             |                                                                |
| Facility            | • | Resident Type       | HISP - Hispanic or Latino           | i Star Parent 🗌            | Other                                                  |             |                                                                |
| Group               | • |                     | NOHISP - Not Hispanic or Not Latino |                            |                                                        |             |                                                                |
| Tools               | • | Event Detai         | DEC - Declined to respond           |                            |                                                        |             |                                                                |
| Logout              |   |                     | UNK - Unknown                       |                            |                                                        |             | Add Event Details                                              |
|                     |   |                     |                                     |                            |                                                        |             |                                                                |
|                     |   |                     |                                     |                            |                                                        |             |                                                                |
|                     |   | Unders Death        | New Frank a                         |                            |                                                        |             |                                                                |
|                     |   | I'm done. Start l   | New Event ->                        |                            |                                                        |             |                                                                |

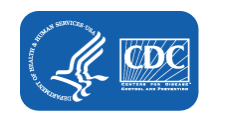

#### **State Veterans Homes COVID-19 Resident Event Form**

| NHSN Home           | COVID-19 Event Reporting                                                                                         |
|---------------------|----------------------------------------------------------------------------------------------------|
| Alerts              | •                                                                                                    |
| Dashboard •         |                                                                                                    |
| Reporting Plan      | Resident/Staff Find Resident/Staff                                                                               |
| Resident •          |                                                                                                    |
| Event 🕨             | Type of<br>Individual Resident                                                                                   |
| Summary Data        | Tested *:                                                                                                    |
| COVID-19            | *Resident ID: 2222222                                                                                            |
| Vaccination Summany | Medicare number (or comparable railroad insurance number):                                                       |
| vaccination Summary | *First Name: JOHN Middle Name: *Last Name: DOE                                                                   |
| Import/Export       | *Gender: 0 - Other V *Date of Birth: 02/14/1954 12                                                               |
| Surveys •           | American Indian/Alaska Native     Asian     Black or African American     Mative Hawaiian/Other Pacific Islander |
| Analysis 🕨          | *Ethnicity: UNK - Unknown   *Race: UNhite Declined to respond                                                    |
| Users 🕨             | Unknown                                                                                                    |
| Facility •          | Resident Type:                                                                                                   |
| Group               |                                                                                                    |
| Table               | Figure Details                                                                                                   |
| Tools •             | Add Event Details                                                                                                |
| Logout              |                                                                                                    |
|                     | i ≤ <=  Page 0 of 0   ⇒ ⇒i 10 ▼ No records to view                                                               |
|                     | Event Date  TEST TYPE PE-INFECTIONS VACCINATION STATUS COVID-19 THEPAPY Delete                                   |
|                     |                                                                                                    |
|                     |                                                                                                    |
|                     |                                                                                                    |
|                     | Plan Zhang, Fakarak Nagu Fusanak A                                                                               |
|                     | I III done. Start new event->                                                                                    |

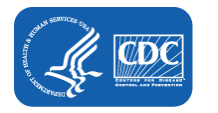

#### **COVID-19 State Veterans Homes Event Reporting** How to enter SARS-CoV-2 (COVID-19) Resident Event

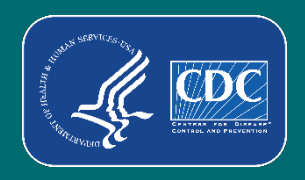

#### LTCF COVID-19 Event Reporting for Resident and Staff-Level

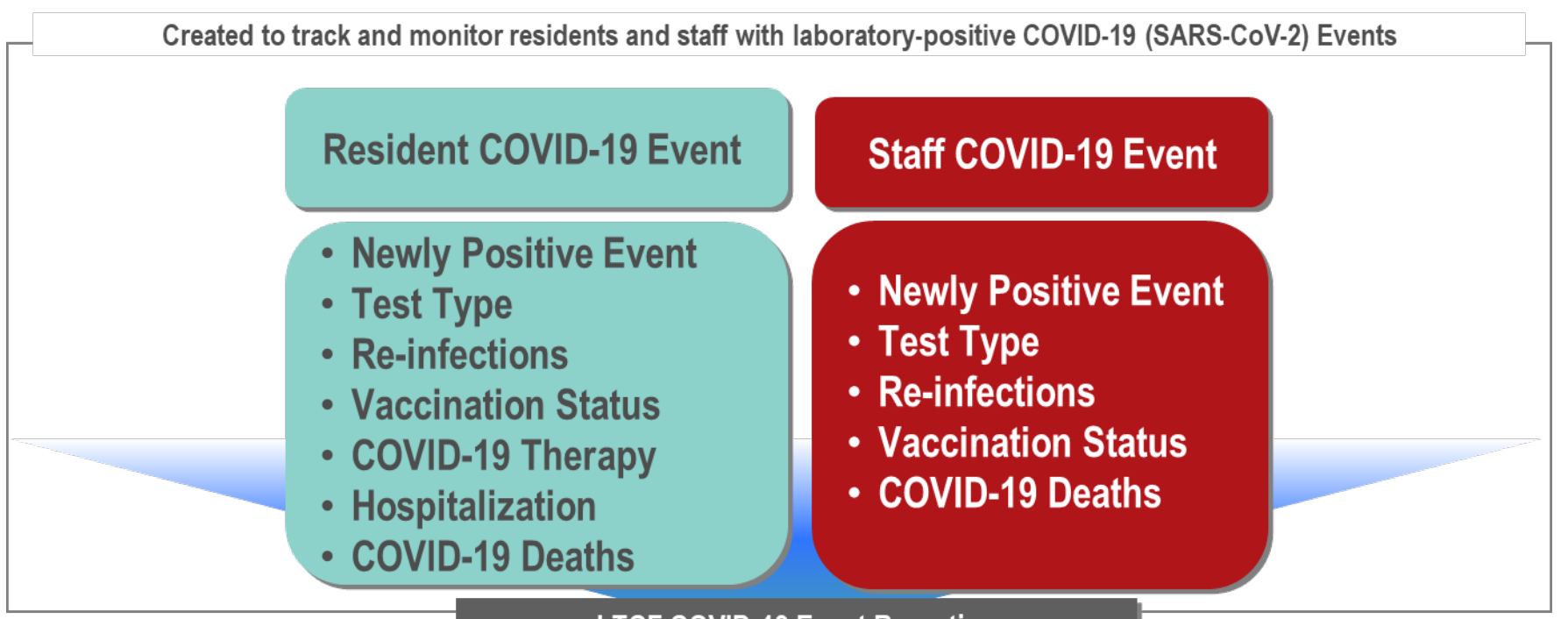

LTCF COVID-19 Event Reporting

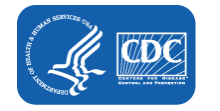

# State Veterans Homes Event Form Reporting Definitions

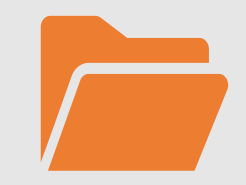

\*An event form must be entered each time a resident newly tests positive for COVID-19, including re-infections and re-admissions\*

Resident/Staff COVID-19 Event: a resident or staff member who tests positive for SARS-CoV-2 (COVID-19) based on a point-of-care antigen or a NAAT/PCR viral test result.

Re-infection: a new positive SARS-CoV-2 (COVID-19) viral test result performed more than 90 days after a previous COVID-19 infection. **Re-admission:** a resident who was discharged from the LTCF for **more than 3 days** with SARS-CoV-2 (COVID-19) and has been readmitted for a subsequent stay.

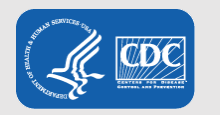

#### **State Veterans Homes COVID-19 Resident Event Form**

| Event Details                                                                                                    |              |
|----------------------------------------------------------------------------------------------------|--------------|
| *Event Type: COVID-19     *Date of Current Admission to Facility:     14     *Date of Event:     14                                                                                                    |              |
| * TEST TYPE: The resident was determined to have a newly positive SARS-CoV-2 viral test result using which of the following testing options (select only one):                                                                                                    |              |
| Positive SARS-CoV-2 antigen test only [no other testing performed]                                                                                                    |              |
| Positive SARS-CoV-2 NAAT (PCR) only [no other testing performed]                                                                                                    |              |
| ±Positive SARS-CoV-2 antigen test and negative SARS-CoV-2 NAAT (PCR)                                                                                                    |              |
| ±Any other combination of SARS-CoV-2 NAAT (PCR) and/or antigen test(s) with at least one positive test                                                                                                    |              |
| ± Only select if the two tests were performed within 2 calendar days from initial test (test date is calendar day one). Otherwise, select the first test performed only.                                                                                                    |              |
| * RE-INFECTIONS: Respond to questions based on the current COVID-19 event (SARS-COV-2 Infection):                                                                                                    |              |
| * Is the resident considered to be re-infected with SARS-CoV-2? □ Yes □ No                                                                                                    |              |
| Has the resident received any COVID-19 vaccine?  Yes No Initial Vaccination; Select all vaccine doses received, vaccination date, and manufacturer. Dose 1: **Vaccination Date: 14. **Manufacturer:  Dose 2: **Vaccination Date: 14. **Manufacturer:  Dose 2: **Vaccination Date: 14. **Manufacturer: |              |
| Has the resident received an additional or booster dose of vaccine? □ Yes □ No<br>Additional or Booster Doses: Indicate the date and manufacturer for the additional or booster doses of vaccine.                                                                                                    |              |
| Additional Dose: **Vaccination Date:                                                                                                    |              |
| Booster Dose: **Vaccination Date: 14 **Manufacturer: V                                                                                                    |              |
| * COVID-19 THERAPY: Indicate if the resident received one of the following therapeutic options for the current COVID-19 event (SARS COV2 infection):                                                                                                    |              |
| Did not receive                                                                                                    |              |
| Casirivimab/Imdevimab (Regeneron)                                                                                                    |              |
| Bamlanivimab/etesevimab (Lilly)                                                                                                    |              |
| Sotrovimab (GlaxoSmithKline)                                                                                                    |              |
| * HOSPITALIZATION: Has the resident been admitted to a hospital or transferred to an acute care facility for this COVID-19 event? * COVID-19 DEATH: Did the resident die from COVID-19 related co                                                                                                    | mplications? |

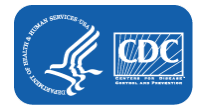

#### **State Veterans Homes COVID-19 Event Reporting**

#### Test Type: Required for each positive SARS-CoV2 (COVID-19) event.

Only one test type should be selected

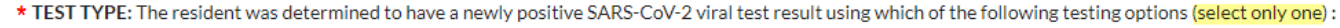

- Positive SARS-CoV-2 antigen test only [no other testing performed]
- Positive SARS-CoV-2 NAAT (PCR) only [no other testing performed]
- ±Positive SARS-CoV-2 antigen test and negative SARS-CoV-2 NAAT (PCR)
- □ ±Any other combination of SARS-CoV-2 NAAT (PCR) and/or antigen test(s) with at least one positive test
  - ± Only select if the two tests were performed within 2 calendar days from initial test (test date is calendar day one). Otherwise, select the first test performed only.

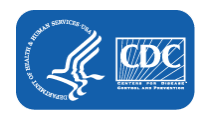

#### **State Veterans Homes COVID-19 Event Reporting**

If the resident is considered re infected with SARS-CoV-2, user will also need to answer if symptomatic

\* RE-INFECTIONS: Respond to questions based on the current COVID-19 event (SARS-COV-2 Infection):

- \*Is the resident considered to be re-infected with SARS-CoV-2? □ Yes □ No
- \*\* If applicable, was the resident symptomatic at the time of re-infection? 🗌 Yes 🗌 No

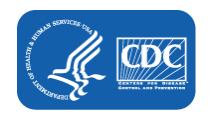

#### **State Veterans Homes Event Form Vaccination Definitions**

#### https://www.cdc.gov/vaccines/covid-19/clinical-considerations/covid-19-vaccines-us.html

Initial Vaccination Series: 2-dose series of an mRNA COVID-19 vaccine (Pfizer-BioNTech and Moderna) or a single dose of Janssen vaccine. Additional Dose: after an initial or primary series; a subsequent dose of vaccine administered to people who likely did not mount a protective immune response after primary vaccination in order to optimize vaccine-induced protection.

**Booster Dose:** a subsequent dose of vaccine administered to people in whom protection from primary vaccination is likely to have waned over time.

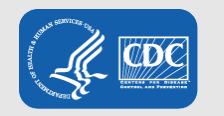

#### **State Veterans Homes COVID-19 Resident Event Form**

| * VACCINATION STATUS: Indicate the vaccination status of the resident on the event date or date of specimen collection: |               |
|----------------------------------------------------------------------------------------------------|---------------|
| Has the resident received any COVID-19 vaccine? 🗌 Yes 🗌 No                                                              |               |
| Initial Vaccination: Select all vaccine doses received, vaccination date, and manufacturer.                             |               |
| Dose 1: **Vaccination Date: 14 **Manufacturer:                                                                          |               |
| Dose 2: **Vaccination Date: 14 **Manufacturer:                                                                          | Not received. |
|                                                                                                    |               |

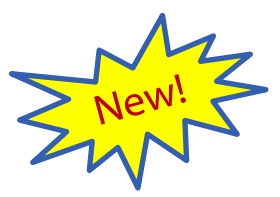

 ★ VACCINATION STATUS: Indicate the vaccination status of the resident on the event date or date of specimen collection: Has the resident received any COVID-19 vaccine? Yes No
 <u>Initial Vaccination</u>: Select all vaccine doses received, vaccination date, and manufacturer.
 <u>Dose 1</u>: \*\*Vaccination Date: 09/01/2021 \*\*Manufacturer: JANSSEN - Janssen COVID-19 vaccine

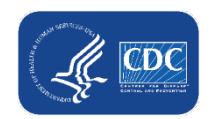

| VACCINATION STATUS: Indicate the vaccin    | ation status of the resident on the event date o | or date of specimen collection: |  |
|--------------------------------------------|--------------------------------------------------|---------------------------------|--|
| Has the resident received any COVID-1      | vaccine? 🖾 Yes 🗌 No                              |                                 |  |
| Initial Vaccination: Select all vaccine do | es received, vaccination date, and manufacture   | er.                             |  |
| Dose 1: **Vaccination Date: 09/01/2        | 021 14 **Manufacturer: PFIZBION - Pfize          | er-BioNTech COVID-19 vaccine 🗸  |  |
| Dose 2: **Vaccination Date:                | **Manufacturer:                                  | V Vot received                  |  |
|                                            |                                                  |                                 |  |
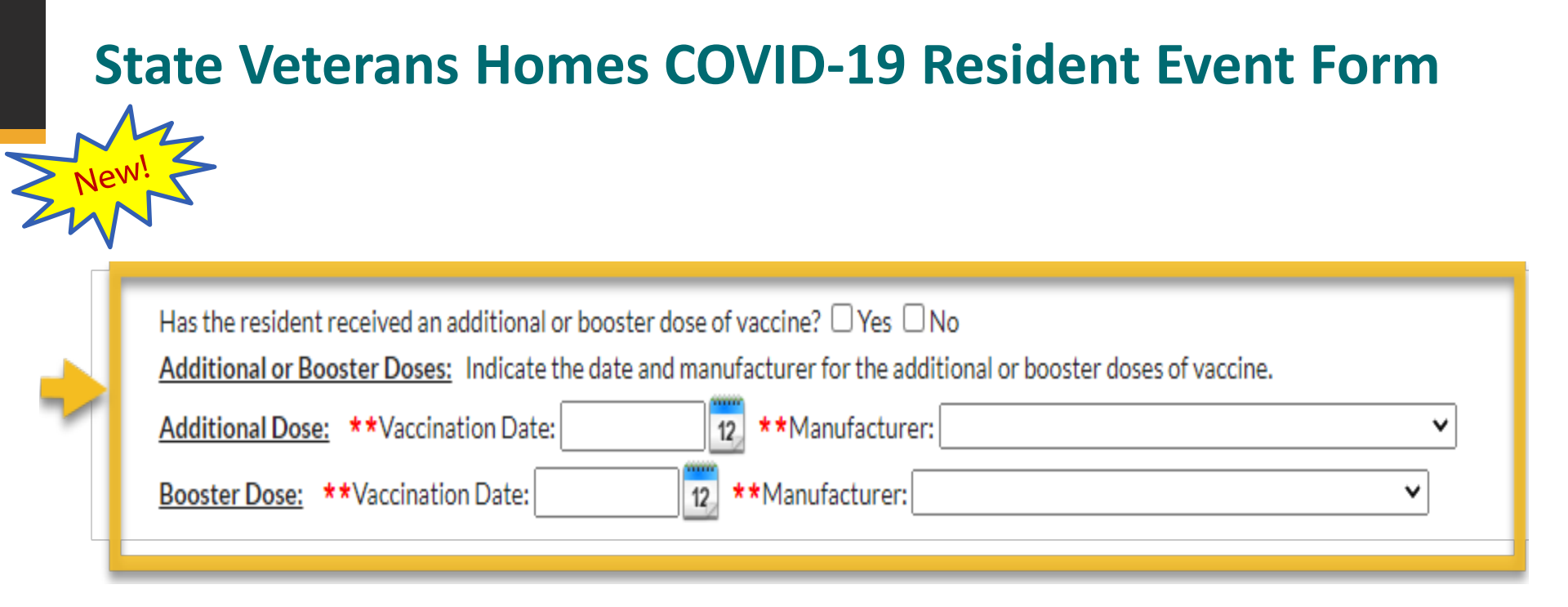

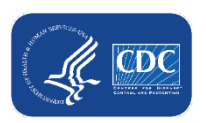

| State Vete | erans Homes COVID-19 Resident Event Form                                                                                                    |
|------------|----------------------------------------------------------------------------------------------------|
|            | Has the resident received an additional or booster dose of vaccine? Yes No<br>Additional or Booster Doses: Indicate the date and manufacturer for the additional or booster doses of vaccine.<br>Additional Dose: **Vaccination Date: **Manufacturer:<br>Booster Dose: **Vaccination Date: **Manufacturer:<br>PFIZBION - Pfizer-BioNTech COVID-19 vaccine<br>MODERNA - Moderna COVID-19 vaccine |

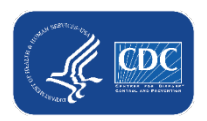

| Has the resident received an additional or booster<br><u>Additional or Booster Doses:</u> Indicate the date an<br><u>Additional Dose:</u> <b>**</b> Vaccination Date:<br><u>Booster Dose:</u> <b>**</b> Vaccination Date: | r dose of vaccine? Yes No<br>nd manufacturer for the additional or booster doses of vaccine.<br>X **Manufacturer:<br>X **Manufacturer: | ▼<br>▼ |
|----------------------------------------------------------------------------------------------------|----------------------------------------------------------------------------------------------------|--------|
|                                                                                                    | PFIZBION - Pfizer-BioNTech COVID-19 vac<br>MODERNA - Moderna COVID-19 vaccine<br>JANSSEN - Janssen COVID-19 vaccine                    | cine   |

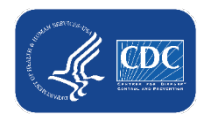

#### COVID-19 Therapy: Select only one option

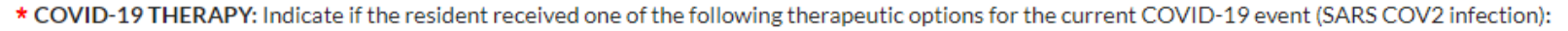

- Did not receive
- Casirivimab/imdevimab (Regeneron)
- Bamlanivimab/etesevimab (Lilly)
- Sotrovimab (GlaxoSmithKline)

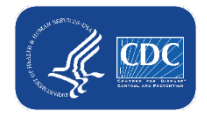

| ۲ | <ul> <li>* HOSPITALIZATION: Has the resident been admitted to a hospital or transferred to an acute care facility for this COVID-19 event?</li> <li>Yes No</li> <li>** Date of hospitalization:</li> </ul> |
|---|----------------------------------------------------------------------------------------------------|
|   | COVID-19 DEATH: Did the resident die from COVID-19 related complications?     Yes No     No     T2                                                                                                    |
| Ļ | <b>** Date for each element is conditional to </b> <i>YES</i> <b> response</b><br><b>to question</b>                                                                                                    |

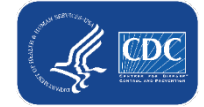

| Event Details                                                                                                    | A                                                                           |  |  |  |
|----------------------------------------------------------------------------------------------------|-----------------------------------------------------------------------------|--|--|--|
| *Event Type: COVID-19     *Date of Current Admission to Facility: 09/01/2021                                                              | NZ                                                                          |  |  |  |
| *Date of Event: 10/08/2021 14                                                                                                    |                                                                             |  |  |  |
| * TEST TYPE: The resident was determined to have a newly positive SARS-CoV-2 viral test result using which of the following testing optic | ins (select only one):                                                      |  |  |  |
| Positive SARS-CoV-2 antigen test only [no other testing performed]                                                                        |                                                                             |  |  |  |
| Positive SARS-CoV-2 NAAT (PCR) only [no other testing performed]                                                                          |                                                                             |  |  |  |
| ±Positive SARS-CoV-2 antigen test and negative SARS-CoV-2 NAAT (PCR)                                                                      |                                                                             |  |  |  |
| □ ±Any other combination of SARS-CoV-2 NAAT (PCR) and/or antigen test(s) with at least one positive test                                  |                                                                             |  |  |  |
| ± Only select if the two tests were performed within 2 calendar days from initial test (test date is calendar day one). Otherwise, select | ct the first test performed only.                                           |  |  |  |
| * RE-INFECTIONS: Respond to questions based on the current COVID-19 event (SARS-COV-2 Infection):                                         |                                                                             |  |  |  |
| ★Is the resident considered to be re-infected with SARS-CoV-2? □ Yes ☑ No                                                                 |                                                                             |  |  |  |
| * VACCINATION STATUS: Indicate the vaccination status of the resident on the event date or date of specimen collection:                   |                                                                             |  |  |  |
| Has the resident received any COVID-19 vaccine? 🖾 Yes 🗌 No                                                                                |                                                                             |  |  |  |
| Initial Vaccination: Select all vaccine doses received, vaccination date, and manufacturer.                                               |                                                                             |  |  |  |
| Dose 1: **Vaccination Date: 06/01/2021 🔢 **Manufacturer: PFIZBION - Pfizer-BioNTech COVID-19 vaccine 💙                                    |                                                                             |  |  |  |
| Dose 2: **Vaccination Date: 07/01/2021 14 **Manufacturer: PFIZBION - Pfizer-BioNTech COVID-19 vaccine 🗸 🗌 Not r                           | eceived.                                                                    |  |  |  |
| Has the resident received an additional or booster dose of vaccine? 🗹 Yes 🗆 No                                                            |                                                                             |  |  |  |
| Additional or Booster Doses: Indicate the date and manufacturer for the additional or booster doses of vaccine.                           |                                                                             |  |  |  |
| Additional Dose: **Vaccination Date: 10/05/2021 🔃 **Manufacturer: PFIZBION - Pfizer-BioNTech COVID-19 vaccine 🗸                           |                                                                             |  |  |  |
| Booster Dose: **Vaccination Date: 14 **Manufacturer:                                                                                      |                                                                             |  |  |  |
| * COVID-19 THERAPY: Indicate if the resident received one of the following therapeutic options for the current COVID-19 event (SARS C     | COV2 infection):                                                            |  |  |  |
| Did not receive                                                                                                    |                                                                             |  |  |  |
| Casirivimab/imdevimab (Regeneron)                                                                                                    |                                                                             |  |  |  |
| Bamlanivimab/etesevimab (Lilly)                                                                                                    |                                                                             |  |  |  |
| Sotrovimab (GlaxoSmithKline)                                                                                                    |                                                                             |  |  |  |
| * HOSPITALIZATION: Has the resident been admitted to a hospital or transferred to an acute care facility for this COVID-19 event?         | * COVID-19 DEATH: Did the resident die from COVID-19 related complications? |  |  |  |
|                                                                                                    | Ves UNo                                                                     |  |  |  |
| ** Date of hospitalization: 10/13/2021 14                                                                                                 | ** Date of death: 10/14/2021 14                                             |  |  |  |
| 1                                                                                                    | <b></b>                                                                     |  |  |  |
|                                                                                                    | Save Cance                                                                  |  |  |  |

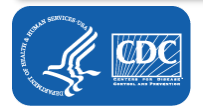

#### NHSN - National Healthcare Safety Network (Itcf1001-55-npdbn:443)

| NHSN Home           |   | and the second | COVID-19                  | Event Reporting         | ,                    |                         |                       |                      |                           |
|---------------------|---|----------------|---------------------------|-------------------------|----------------------|-------------------------|-----------------------|----------------------|---------------------------|
| Alerts              |   | SD.            |                           |                         | >                    |                         |                       |                      |                           |
| Dashboard           | • |                |                           |                         |                      |                         |                       |                      |                           |
| Reporting Plan      | • |                | Reside                    | nt/Staff                |                      |                         |                       |                      |                           |
| Resident            | • |                |                           |                         |                      |                         |                       | Find Resident/Stat   | Edit Resident/Staff       |
| Event               | • |                | Ty <sub>l</sub><br>Indivi | pe of<br>idual Resident |                      |                         |                       |                      |                           |
| Summary Data        | • |                | Teste                     | ed *:                   |                      |                         |                       |                      |                           |
| COV/ID-19           |   |                | *Residen                  | nt ID: 2222222          |                      |                         |                       |                      |                           |
| COVID-17            | - |                | Medicare                  | number (or comparable   | railroad insurance n | umber):                 | Message               |                      |                           |
| Vaccination Summary |   |                | *First N                  | ame: JOHN               |                      | Middle Name:            | Successfully added LT | Covid19Event record. |                           |
| Import/Export       |   |                | *Ger                      | nder: O - Other         |                      | *Date of Birth: 02/14/  |                       |                      |                           |
| Surveys             | • |                | *Ethni                    | icity: UNK - Unknown    |                      | *Race:                  |                       | ок                   | an/Other Pacific Islander |
| Analysis            | • |                |                           |                         |                      | Unk                     | nown                  |                      | spond                     |
| Users               | • |                | *Vet                      | eran 🗌 Veteran 🗐 Ve     | teran Spouse 🔲 Go    | old Star Parent 🔲 Other |                       |                      |                           |
| Facility            | • |                | Resident I                | Type:                   |                      |                         |                       |                      |                           |
| Group               | • | -0-            |                           |                         |                      |                         |                       |                      |                           |
| Tools               | • | :=             | Event De                  | tails                   |                      |                         |                       |                      | Add Event Details         |
| Logout              |   |                | ·                         |                         |                      |                         |                       |                      |                           |
|                     |   |                |                           |                         | 💷 🛹 🏼 Page           | 1 of 1 🕞 🖃 🔟 💙          |                       | View 1 - 1 of 1      |                           |
|                     |   |                | Event Date 🗢              | TEST TYPE               | RE-INFECTIONS        | VACCINATION ST/         | TUS COVID-19 THE      | RAPY Delete          |                           |
|                     |   |                | <u>10/05/2021</u>         | POSAGNEGNAAT            | N                    | Y                       | NONE                  | Û                    |                           |
|                     |   | -              |                           |                         | H <                  | 1 of 1 🗁 🖃 10 💙         |                       | View 1 - 1 of 1      |                           |
|                     |   |                |                           |                         |                      |                         |                       |                      |                           |
|                     |   |                |                           |                         |                      |                         |                       |                      |                           |
|                     |   |                | I'm done. St              | art New Event ->        |                      |                         |                       |                      |                           |
|                     | _ |                |                           |                         |                      |                         |                       |                      |                           |

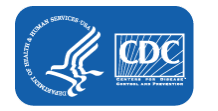

## **COVID-19 State Veterans Homes Event Reporting** How to enter a SARS-CoV-2 (COVID-19) Staff Event

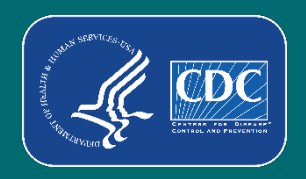

#### **State Veterans Homes COVID-19 Staff Event Form**

| Alerts              | COVID-19 Event Reporting                                                              |
|---------------------|---------------------------------------------------------------------------------------|
| Dashboard +         |                                                                                       |
| Reporting Plan      | Resident/Staff                                                                        |
| Resident •          |                                                                                       |
| Event 🕨             | Type of                                                                               |
| Summary Data        | Tested *:                                                                             |
| COVID-19            | *Staff ID:<br>*First Name: Middle Name: *Last Name:                                   |
| Vaccination Summary | *Gender:                                                                              |
| Import/Export       | American Indian/Alaska Native Asian                                                   |
| Surveys 🕨           | *Ethnicity: *Race: UBlack or African American UNative Hawaiian/Other Pacific Islander |
| Analysis 🕨          |                                                                                       |
| Users 🕨             |                                                                                       |
| Facility •          | Event Details                                                                         |
| Group +             |                                                                                       |
| Tools •             |                                                                                       |
| Logout              |                                                                                       |
|                     | I'm done. Start New Event ->                                                          |

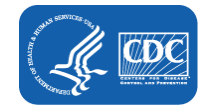

#### **State Veterans Homes COVID-19 Staff Event Form**

| Event Details                                                                                                    |
|----------------------------------------------------------------------------------------------------|
| *Event Type: COVID 10                                                                                                    |
| *Deter Fyence Courses                                                                                                    |
|                                                                                                    |
| * TEST TYPE: The staff member was determined to have a newly positive SARS-CoV-2 viral test result using which of the following testing options (select only one):                                                                                                    |
| Positive SARS-CoV-2 antigen test only [no other testing performed]                                                                                                    |
| Positive SARS-CoV-2 NAAT (PCR) only [no other testing performed]                                                                                                    |
| the state of the state of |
| ±Any other combination of SARS-CoV-2 NAAT (PCR) and/or antigen test(s) with at least one positive test                                                                                                    |
| ± Only select if the two tests were performed within 2 calendar days from initial test (test date is calendar day one). Otherwise, select the first test performed only.                                                                                                    |
| * RE-INFECTIONS: Respond to questions based on the current COVID-19 event (SARS-COV-2 Infection):                                                                                                    |
| *Is the staff member considered to be re-infected with SARS-CoV-2? 🗌 Yes 🗌 No                                                                                                    |
| * VACCINATION STATUS: Indicate the vaccination status of the staff member on the event date or date of specimen collection:                                                                                                    |
| Has the staff member received any COVID-19 vaccine? 🗌 Yes 🗌 No                                                                                                    |
| Initial Vaccination: Select all vaccine doses received, vaccination date, and manufacturer.                                                                                                    |
| Dose 1: **Vaccination Date: 14 **Manufacturer: V                                                                                                    |
| Dose 2: **Vaccination Date: 14 **Manufacturer: V Not received.                                                                                                    |
| Has the staff member received an additional or booster dose of vaccine? 🗌 Yes 🗌 No                                                                                                    |
| Additional or Booster Doses: Indicate the date and manufacturer for the additional or booster doses of vaccine.                                                                                                    |
| Additional Dose: **Vaccination Date: 14 **Manufacturer: ~                                                                                                    |
| Booster Dose: **Vaccination Date: 14 **Manufacturer: V                                                                                                    |
| COVID-19 DEATH: Did the staff member die from COVID-19 related complications?     Ves      No                                                                                                    |
| Assurance of Confidentiality: The voluntarily provided information obtained in this surveillance system that would permit identification of any individual or institution is collected with a guarantee that it will be held in strict confidence, will be used only for the purposes stated, and will not otherwise be disclosed or released without the consent of the individual, or the institution in accordance with Sections 304, 306 and 308(d) of the Public Health Service Act (42 USC 242b, 242k, and 242m(d)).<br>CDC estimates the average public reporting burden for this collection of information as 20 minutes per response, including the time for reviewing instructions, searching existing data/information sources, gathering and maintaining the data/information needed, and completing and reviewing the collection of information. An agency may not conduct or sponsor, and a person is not required to respond to a collection of information unless it displays a currently valid OMB control number. Send comments regarding this burden estimate or any other aspect of this collection of information, including suggestions for reducing this burden to CDC/ATSDR Information Collection Review Office, 1600 Clifton Road NE, MS D-74, Atlanta, Georgia 30333; ATTN: PRA (0920-1306). CDC 57.XXX (Front) September 2021 V1                                                                                                    |

Save

Cancel

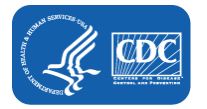

#### **State Veterans Homes COVID-19 Staff Event Form**

| Event Details                                                                                                    |
|----------------------------------------------------------------------------------------------------|
| *Event Type: COVID-19                                                                                                    |
|                                                                                                    |
|                                                                                                    |
| * TEST TYPE: The staff member was determined to have a newly positive SARS-CoV-2 viral test result using which of the following testing options (select only one):                                                                                                    |
| Positive SARS-CoV-2 antigen test only [no other testing performed]                                                                                                    |
| Positive SARS-CoV-2 NAAT (PCR) only [no other testing performed]                                                                                                    |
| the second second seco |
| □ ±Any other combination of SARS-CoV-2 NAAT (PCR) and/or antigen test(s) with at least one positive test                                                                                                    |
| ± Only select if the two tests were performed within 2 calendar days from initial test (test date is calendar day one). Otherwise, select the first test performed only.                                                                                                    |
| * RE-INFECTIONS: Respond to questions based on the current COVID-19 event (SARS-COV-2 Infection):                                                                                                    |
| *Is the staff member considered to be re-infected with SARS-CoV-2? 🖾 Yes 🗌 No                                                                                                    |
| **If applicable, was the staff member symptomatic at the time of re-infection? 🗌 Yes 🖾 No                                                                                                    |
| * VACCINATION STATUS: Indicate the vaccination status of the staff member on the event date or date of specimen collection:                                                                                                    |
| Has the staff member received any COVID-19 vaccine? 🖾 Yes 🗌 No                                                                                                    |
| Initial Vaccination: Select all vaccine doses received, vaccination date, and manufacturer.                                                                                                    |
| Dose 1: **Vaccination Date: 06/01/2021 🚺 **Manufacturer: PFIZBION - Pfizer-BioNTech COVID-19 vaccine 🗸                                                                                                    |
| Dose 2: **Vaccination Date: 07/01/2021 🔢 **Manufacturer: PFIZBION - Pfizer-BioNTech COVID-19 vaccine 🗸 🗌 Not received.                                                                                                    |
| Has the staff member received an additional or booster dose of vaccine? 🖾 Yes 🗆 No                                                                                                    |
| Additional or Booster Doses: Indicate the date and manufacturer for the additional or booster doses of vaccine.                                                                                                    |
| Additional Dose: **Vaccination Date: 14 **Manufacturer: V                                                                                                    |
| Booster Dose: **Vaccination Date: 10/13/2021 14 **Manufacturer: PFIZBION - Pfizer-BioNTech COVID-19 vaccine 🗸                                                                                                    |
| COVID-19 DEATH: Did the staff member die from COVID-19 related complications?     ☐ Yes INo                                                                                                    |
| Assurance of Confidentiality: The voluntarily provided information obtained in this surveillance system that would permit identification of any individual or institution is collected with a guarantee that it will be held in strict confidence, will be used only for the purposes stated, and will not otherwise be disclosed or released without the consent of the individual, or the institution in accordance with Sections 304, 306 and 308(d) of the Public Health Service Act (42 USC 242b, 242b, and 242m(d)). CDC estimates the average public reporting burden for this collection of information as 20 minutes per response, including the time for reviewing instructions, searching existing data/information sources, gathering and maintaining the data/information needed, and completing and reviewing the collection or information. An agency may not conduct or sponsor, and a person is not required to respond to a collection of information unless it displays a currently valid OMI control number. Send comments regarding this burden estimate or any other aspect of this collection formation, including suggestions for reducing this burden to CDC/ATSDR Information Collection Review Office, 1600 Clifton Rov NE, MS D-74, Atlanta, Georgia 30333; ATTN: PRA (0920-1306). CDC 57.XXX (Front) September 2021 V1                                                                                                    |

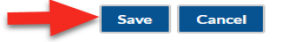

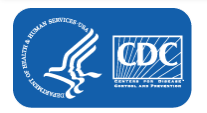

## **COVID-19 State Veterans Homes Event Reporting** Avoiding discrepancies in reporting

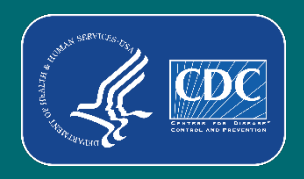

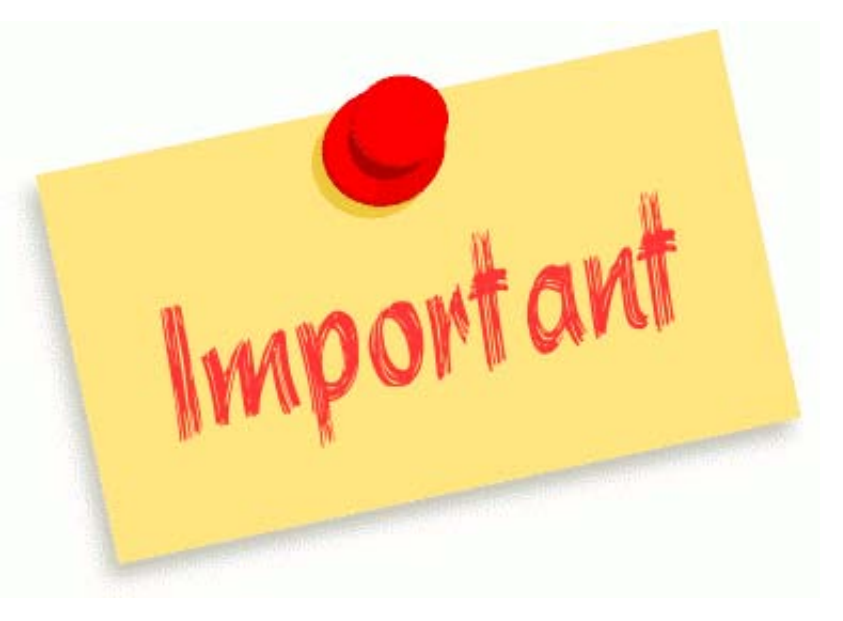

Each positive SARS-CoV-2 (COVID-19) test <u>must</u> be submitted to the SVH Event Reporting Tool <u>and</u> Facility Level COVID-19 Pathways

### **State Veterans Homes Reporting Timelines**

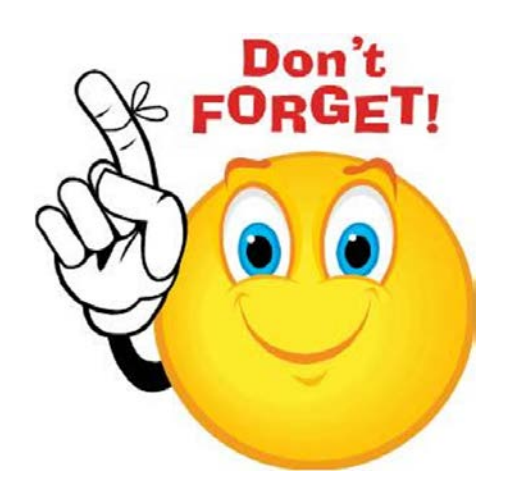

- Report all COVID-19 cases in the RIFC and Staff and Personnel Impact pathways for the reporting week.
   \*Facilities must submit their data through the NHSN reporting system at least once every seven days.
- Create a COVID-19 event in the State Veterans Homes COVID-19 Tool for every COVID-19 case reported to the RIFC and Staff and Personnel Impact pathways.
- Ensure that the total number of events from the State Veterans Homes COVID-19 Tool matches the total number of cases reported to RIFC and Staff and Personnel Impact pathways.

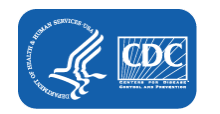

## **Facility Reporting Discrepancies - Example**

**Example 1**: Facility A reported **8** resident cases in the LTC COVID-19 module – Resident Impact and Facility Capacity (RIFC) pathway for week-ending 10/03/21, but only reported **4** COVID-19 events in the SVH COVID-19 Tool.

**Correct reporting practice:** If Facility A reported **8** resident cases in the LTC COVID-19 module – RIFC pathway for week-ending 10/03/21, they should also report **8** COVID-19 events in the SVH COVID-19 Event Tool.

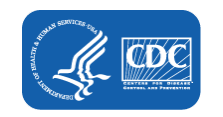

## **Facility Reporting Discrepancies - Example**

**Example 2:** Facility B reported **2** resident COVID-19 events and **2** Staff COVID-19 events in the SVH COVID-19 Reporting Tool for week-ending 10/10/21 but reported **6** COVID-19 cases in the COVID-19 module. The facility failed to report the additional COVID-19 events for 2 residents in the SVH COVID-19 Reporting tool.

There should be a total of **6** events reported in both the COVID-19 module and the SVH COVID-19 Tool.

4 case counts reported in COVID-19 Module-RIFC Pathway

2 case counts reported in COVID-19 Module-Staff and Personnel Impact Pathway

6 events in SVH COVID-19 Event Reporting Tool

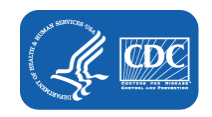

## **Tips for NHSN Reporting in the LTCF COVID-19 Module**

- Report in the pathway(s) once during the reporting week
- Report only NEW counts since the last time counts were collected for reporting to NHSN
- Do not leave any data fields blank, enter a "0" if appropriate

Important! Facilities reporting to NHSN still need to follow State and local public health reporting requirements.

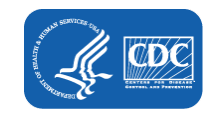

#### **One Stop Browsing for NSHN LTCF COVID-19 Module Resources**

#### Visit NSHN LTCF COVID-19 Module web-page for reporting resources

#### LTCF COVID-19 Module

CDC's NHSN provides healthcare facilities, such as long-term care facilities (LTCFs), with a secure reporting platform for reporting outcomes and process measures in a systematic way. Reported data are immediately available for use in strengthening local and national surveillance, monitoring trends in infection rates, assisting in identifying resource insecurities, and informing progress toward infection prevention goals.

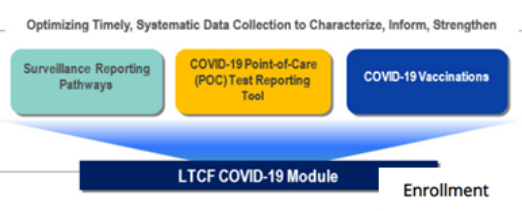

The NHSN Long-term Care Facility Component supports the nation's COVID-19 response through the LTC Module. Facilities eligible to report data to NHSN's COVID-19 Module include nursing homes/skilled nursi for the developmentally disabled, and assisted living facilities.

Data reported into the LTCF COVID-19 Module Surveillance Reporting Pathways facilitate assessment of 1 COVID-19 through facility reported surveillance data. Examples of data reported in the pathways include

- Counts of residents and facility personnel newly positive for COVID-19 based on viral test results.
- COVID-19 vaccination status of residents newly positive for COVID-19.
- · Re-infections in residents and facility personnel previously infected with COVID-19.
- COVID-19 related death counts among residents and facility personnel.
- Staffing shortages.

| Enhancing Data Security              |
|--------------------------------------|
| Training                             |
| Data Collection Forms & Instructions |
| Resources                            |

#### Get NHSN COVID-19 Updates

For continued NHSN COVID-19 updates, please enter your email address. NHSN facility and group users do not need to sign up, you will receive them automatically.

Email

#### https://www.cdc.gov/nhsn/ltc/covid19/index.html

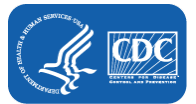

| Nursing Home<br>COVID-19 Data<br>Dashboard |
|--------------------------------------------|
|                                            |

+

+

+

```
CDC COVID-19 Info
Get the latest information from the
CDC about COVID-19
```

ing Home

| F, | A | Q | S |
|----|---|---|---|
|    |   | - |   |

| POO | <u>Testing</u> | Rep | orting | Tool | FAQ |
|-----|----------------|-----|--------|------|-----|
| X   | [PDF - 1       | MB  |        |      |     |

**CMS Requirements** 

# Step 1: Accessing NHSN Home Page and Calendar View Page

| CDC Centers for<br>CDC 24/7: Sav | or Disease Control and Prevention<br>ing Lives, Protecting People™ |                  |                              | NATIONAL HEALTHC<br>SAFETY NETWOR  | N<br>ARE<br>DK             |                      |                |                |
|----------------------------------|--------------------------------------------------------------------|------------------|------------------------------|------------------------------------|----------------------------|----------------------|----------------|----------------|
| NHSN - National H                | Healthcare Safety Network (AWDV-NHSN-WL01                          | :8001)           |                              | Pike Nursing Hor                   |                            |                      |                |                |
| NHSN Home<br>Alerts              | NHSN Long Term Care Facility Cor                                   | mponent Hom      | e Page                       |                                    |                            |                      |                |                |
| Dashboard<br>Reporting Plan      | Long Term Care Dashboard                                           |                  |                              |                                    |                            |                      |                |                |
| Resident                         | Action Items                                                       | 🗐 🕨 20 Dece      | mber 2020 - 30 January 2021  | Record Complete Record             | nd Incomplete Pharmacy Par | toership Program     |                |                |
| Event<br>Summary Data            | Dashboard                                                          | Sunday<br>Dec 20 | Monday<br>21                 | Tuesday<br>22                      | Wednesday<br>23            | Thursday<br>24       | Friday<br>25   | Seburday<br>26 |
| COVID-19 Vaccination Summary     | Pathway Data Reporting                                             | 27               | 26                           | 29                                 | 30                         | 31<br>Di Rosalateral | Jan 01         | 02             |
| Import/Export Surveys            | POC Test Result Reporting                                          | 33               | 04<br>Ø Resident             | OS<br>Elimitetet                   | 06<br>@ Resident           | 07                   | 06<br>Entident | 09             |
| Analysis  Users                  | COVID-19 Vaccination - HCW                                         |                  | C Despeutio                  | C Stat<br>Siscolim<br>C Ventitator | Theraportics               |                      |                |                |
| Facility                         | COVID-19 Vaccination - Residents                                   | 20               | <ul> <li>Resident</li> </ul> | Resident     El Suspilier          | Complex                    | •                    | 15             | 20             |
| Tools                            |                                                                    | 17               | 18                           | 19                                 | 20                         | 21                   | 22             | 23             |
| Logout                           |                                                                    |                  |                              |                                    |                            |                      |                |                |
|                                  |                                                                    | 24               | 25                           | 26                                 | 27                         | 25                   | 29             | 30             |

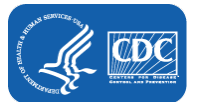

#### **Step 2: Select Date**

#### COVID-19

Click a cell to begin entering data on the day for which counts are reported.

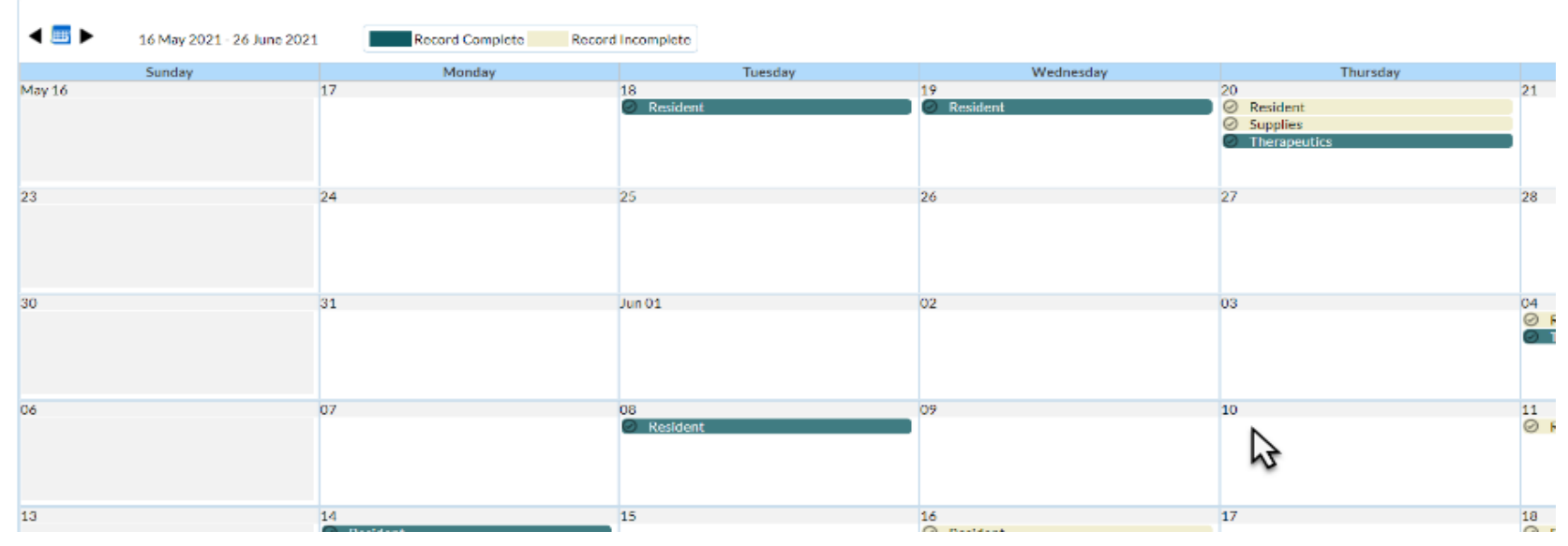

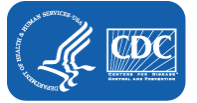

## **Step 3: Enter the Current Census**

#### "Current Census" is required before saving data entered in any pathway

| Add COVID-19 Data                     |                            |                                            |              |   |
|---------------------------------------|----------------------------|--------------------------------------------|--------------|---|
| Date for which counts are reported:   | Facility CCN:              | Facility Type:                             |              | ^ |
| Resident Impact and Facility Capacity | Staff and Personnel Impact | Supplies and Personal Protective Equipment | Therapeutics |   |
|                                       | m                          |                                            |              |   |

| ~ | Facility Capacity - |                                                                                       |
|---|---------------------|---------------------------------------------------------------------------------------|
|   | 125                 | ALL BEDS (enter on first survey only, unless the total bed count has changed)         |
| 2 | 100                 | *CURRENT CENSUS: Total number of beds that are occupied on the reporting calendar day |
|   |                     | · · · ·                                                                               |

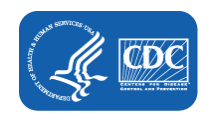

### **Step 4: Enter Data into the RIFC Pathway**

| OVID-19 Data                                                                                                    |                                    |                                                                                    |                                                                                                    |                                                                              |                                                                      |                                                                                                    |
|----------------------------------------------------------------------------------------------------|------------------------------------|------------------------------------------------------------------------------------|----------------------------------------------------------------------------------------------------|------------------------------------------------------------------------------|----------------------------------------------------------------------|----------------------------------------------------------------------------------------------------|
| or which counts are reported:                                                                                                    | 10/27/2021                         | Facility CCN:                                                                      | Facility T                                                                                             | ype: LTC-SVHSNF                                                              |                                                                      |                                                                                                    |
| sident Impact and Facility Capa                                                                                                    | ty Staff and                       | d Personnel Impact S                                                               | upplies and Personal Protective                                                                        | Equipment T                                                                  | herapeutics                                                          |                                                                                                    |
| te Created:<br>he count Is zero, a "0" must entered<br>Facility Capacity                                                                                                    | l as the response. A               | blank response is equivalen                                                        | t to missing data. NON-count ques                                                                      | tions should be answ                                                         | ered one calendar da                                                 | y during the reporting week.                                                                                                    |
| 123 ALL BEDS                                                                                                    |                                    |                                                                                    |                                                                                                    |                                                                              |                                                                      |                                                                                                    |
| 100 *CURREN                                                                                                    | AT CENSUS: Total                   | I number of beds that are o                                                        | occupied on the reporting calend                                                                       | ar day                                                                       |                                                                      |                                                                                                    |
| Vaccination Status of Residents                                                                                                    | with a Newly Cor<br>Positive       | firmed SARS-CoV-2 Viral<br><sup>±</sup> Only include if<br>SARS-CoV-2 antigen test | Test ResultT<br>additional tests were performed<br>Positive SARS-CoV-2 NAAT<br>(PCR) foo other testing | EST TYPE CATEGO<br>within 2 calendar (<br>*Positive SARS-<br>and negative SA | RIES<br>days from initial tes<br>CoV-2 antigen test<br>RS-CoV-2 NAAT | t. Otherwise, count first test only.<br>*Any other combination of SARS-CoV-2 NAAT<br>(PCR) and/or antient rest(o) with at least one |
|                                                                                                    | only[no                            | other testing performed]                                                           | performed]                                                                                             | (PCR)                                                                        |                                                                      | positive test                                                                                                    |
| TEST TYPE: Based on the numb<br>reported for Positive Tests, enter<br>number of residents tested In e<br>test type categeory: The total of<br>counts reported in each category<br>be equal to the count(s) reported in<br>Positive Tests. | per<br>r the<br>ach<br>must<br>for | ]                                                                                  |                                                                                                    |                                                                              |                                                                      |                                                                                                    |
| VACCINATION STATUS (FOR<br>CALCULATED TOTAL<br>CONFIRMED): For positives in<br>test type category, indicate how<br>residents received COVID-19<br>vaccination 14 days or more be<br>the specimen collection date.                         | each<br>v many<br>fore             | n drop-down menu to sele                                                           | ect one or more options in the ini                                                                     | tial series                                                                  |                                                                      | *                                                                                                    |
| Additional or Booster Doses                                                                                                    |                                    |                                                                                    |                                                                                                    |                                                                              |                                                                      |                                                                                                    |
| ADDORBOOST3 - Additiona                                                                                                    | I dose 0                           |                                                                                    | 0                                                                                                    |                                                                              |                                                                      | 0                                                                                                    |

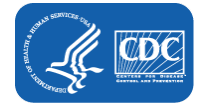

#### **Step 5: Enter Data into the Staff and Personnel Impact Pathway**

| for which counts are reported: 10/27/2021 Facility CCN: Facility Type: LTC-SVHSMF  esident impact and File Facility CCN: Facility Type: LTC-SVHSMF  stee Created:  counts should be reported on the correct colendar day and include only new counts for the calendar day gave/fically, since counts were last collected). If the count is zero, a "O" must be entered as the response. A bila sponse is squivalent to missing data. MON-count questions should be enswered one colendar day during the reporting week                                                                                                    |
|----------------------------------------------------------------------------------------------------|
| setdent impact and with the correct colendar day and include only new counts for the colendar day goedfically, since counts were last collected). If the count is zero, a "O" must be entered as the response. A bia         staff and Personnel impact                                                                                                    |
| base Created:         ounts should be reported on the correct calendar day and include only new counts for the calendar day during the reporting week.         > Staff and Personnel Impact         POSITIVE TESTS (previously called "Confirmed"): Number of staff and facility personnel with a new positive COVID-19 viral test result.         POSITIVE SARS-CoV-2 antigen test only (no other testing performed)         Positive SARS-CoV-2 antigen test only (no other testing performed)         Positive SARS-CoV-2 antigen test and negative SARS-CoV-2 NAAT (PCR)         * Any other combination of SARS-CoV-2 NAAT (PCR)         * Any other combination of SARS-CoV-2 NAAT (PCR)         * Only include if the two tests were performed within 2 days of each other. Otherwise, count first test only.         Important: The total for Test Type should equal the total for Positive Tests.         RE-INFECTIONS: Of the number of reported staff and facility personnel with Re-Infections, how many were considered as re-infected?         SYMPTOMATIC: Of the number of reported staff and facility personnel with Re-Infections, how many had signs and/or symptoms consistent with COVID-19?         ASYMPTOMATIC: Of the number of staff and facility personnel with Re-Infections, how many did not have signs and/or symptoms consistent with COVID-19?         Staff and Personnel Impact for Non-COVID-19 (SRBS-CoV-2) Respiratory Illness         * Staff and Personnel Impact for Non-COVID-19 (SRBS-CoV-2) Respiratory Illness         * Staff and Personnel Impact for Non-COVID-19 (SRBS-CoV-2) Respiratory Illness symptoms, g                                                                                                    |
| Staff and Personnel impact Staff and Personnel impact Staff and facility personnel above with a Positive Test, how many were tested using each of the following: Staff and Personnel impact Staff and Personnel impact Staff and facility personnel above with a Positive Test, how many were considered as re-infected? StylePioNatTic: Of the number of reported staff and facility personnel with Re-infections, how many did not have signs and/or symptoms consistent with COVID-19? AsymptomAtTic: Of the number of reported staff and facility personnel with Re-infections, how many did not have signs and/or symptoms consistent with COVID-19? Staff and Personnel impact for Non-COVID-19 (SARS-COV-2) Respiratory Illness Staff and Personnel impact for Non-COVID-19 (SARS-COV-2) Respiratory Illness Staff and Personnel impact for Non-COVID-19 (SARS-COV-2) Respiratory Illness symptoms, excluding COVID-19 and/or influenza (flu). RESPIRATORY ILLNESS: Number of staff and facility personnel with acute respiratory illness symptoms, excluding COVID-19 and/or influenza (flu). |
| POSITIVE TESTS (previously called "Confirmed"): Number of staff and facility personnel with a new positive COVID-19 viral test result.  TEST TYPE: Of the number of reported staff and facility personnel above with a Positive Test, how many were tested using each of the following: Positive SARS-CoV-2 antigen test only [no other testing performed] Positive SARS-CoV-2 nAAT (PCR) [no other testing performed] Positive SARS-CoV-2 natigen test and negative SARS-CoV-2 NAAT (PCR) Test my other combination of SARS-CoV-2 NAAT (PCR) and/or antigen test(s) with at least one positive test Conjuncted if the two tests were performed within 2 days of each other. Otherwise, count first test only. Important: The total for Test Type should equal the total for Positive Tests. RE-INFECTIONS: Of the number of reported staff and facility personnel with <i>Re-Infections</i> , how many had signs and/or symptoms consistent with COVID-19? ASYMPTOMATIC: Of the number of reported staff and facility personnel with <i>Re-Infections</i> , how many had signs and/or symptoms consistent with COVID-19? COVID-19 DEATHS: Number of staff and facility personnel with a cute respiratory illness symptoms, oxcluding COVID-19 and/or influenza (flu). RESPIRATORY ILLNESS: Number of staff and facility personnel with acute respiratory illness symptoms, oxcluding COVID-19 and/or influenza (flu).                                                                                                    |
| TEST TYPE: Of the number of reported staff and facility personnel above with a Positive Test, how many were tested using each of the following:         Positive SARS-CoV-2 antigen test only [no other testing performed]         Positive SARS-CoV-2 nNAT (PCR) [no other testing performed]         *Positive SARS-CoV-2 nnAT (PCR) [no other testing performed]         *Positive SARS-CoV-2 nnAT (PCR) [no other testing performed]         *Positive SARS-CoV-2 nnAT (PCR) [no other testing performed]         *Positive SARS-CoV-2 nnAT (PCR) [no other testing performed]         *Positive SARS-CoV-2 nnAT (PCR) [no other testing performed]         *Positive SARS-CoV-2 nnAT (PCR) [no other testing performed]         *Only include if the two tests were performed within 2 days of each other. Otherwise, count first test only.         Important: The total for Test Type should equal the total for Positive Tests.         RE-INFECTIONS: Of the number of reported staff and facility personnel with <i>Re-Infections</i> , how many had signs and/or symptoms consistent with COVID-19?         ASYMPTOMATIC: Of the number of reported staff and facility personnel with <i>Re-Infections</i> , how many did not have signs and/or symptoms consistent with COVID-19?         COVID-19 DEATHS: Number of staff and facility personnel with COVID-19 who died.         * Staff and Personnel Impact for Non-COVID-19 (SARS-CoV-2) Respiratory Illness         INFLUENZA: Number of staff and facility personnel with a cute respiratory illness symptoms, <u>excluding</u> COVID-19 and/or influenza (flu).         RESPIRATORY ILLNESS: Number of staff                                                                                                    |
| <ul> <li>Positive SARS-CoV-2 antigen test only [no other testing performed]</li> <li>Positive SARS-CoV-2 NAAT (PCR) [no other testing performed]</li> <li>Positive SARS-CoV-2 ntigen test and negative SARS-CoV-2 NAAT (PCR)</li> <li>Positive SARS-CoV-2 ntigen test and negative SARS-CoV-2 NAAT (PCR)</li> <li>Positive SARS-CoV-2 ntigen test and negative SARS-CoV-2 NAAT (PCR)</li> <li>Any other combination of SARS-CoV-2 NAAT (PCR) and/or antigen test(s) with at least one positive test</li> <li>Poni induce if the two tests were performed within 2 days of each other. Otherwise, count first test only.</li> <li>Important: The total for Test Type should equal the total for Positive Tests.</li> <li>SYMPTOMATIC: Of the number of reported staff and facility personnel above with a Positive Test, how many had signs and/or symptoms consistent with COVID-19?</li> <li>SYMPTOMATIC: Of the number of reported staff and facility personnel with Re-Infections, how many had signs and/or symptoms consistent with COVID-19?</li> <li>COVID-19 DEATHS: Number of staff and facility personnel with COVID-19 who died.</li> <li>Staff and Personnel Impact for Non-COVID-19 (SARS-COV-2) Respiratory Illness</li></ul>                                                                                                    |
| Positive SARS-CoV-2 NAAT (PCR) [no other testing performed]     Positive SARS-CoV-2 NAAT (PCR) other testing performed]     Positive SARS-CoV-2 ntigen test and negative SARS-CoV-2 NAAT (PCR)     *Any other combination of SARS-CoV-2 NAAT (PCR) ad/or antigen test(s) with at least one positive test     *Only include if the two tests were performed within 2 days of each other. Otherwise, count first test only.     Important: The total for Test Type should equal the total for Positive Tests.     RE-INFECTIONS: Of the number of reported staff and facility personnel above with a Positive Test, how many were considered as re-infected?     SYMPTOMATIC: Of the number of reported staff and facility personnel with <i>Re-Infections</i> , how many had signs and/or symptoms consistent with COVID-19?     AsyMPTOMATIC: Of the number of reported staff and facility personnel with <i>Re-Infections</i> , how many had signs and/or symptoms consistent with COVID-19?     COVID-19 DEATHS: Number of staff and facility personnel with COVID-19 who died.     Staff and Personnel impact for Non-COVID-19 (SARS-COV-2) Respiratory Illness     INFLUENZA: Number of staff and facility personnel with a cute respiratory illness symptoms, excluding COVID-19 and/or influenza (flu).     RESPIRATORY ILLNESS: Number of staff and facility personnel with acute respiratory illness symptoms, excluding COVID-19 and/or influenza (flu).                                                                                                    |
| *Positive SARS-CoV-2 antigen test and negative SARS-CoV-2 NAAT (PCR)   *Any other combination of SARS-CoV-2 NAAT (PCR) and/or antigen test(s) with at least one positive test   *Only include if the two tests were performed within 2 days of each other. Otherwise, count first test only.   Important: The total for Test Type should equal the total for Positive Tests.   RE-INFECTIONS: Of the number of reported staff and facility personnel above with a Positive Test, how many were considered as re-infected?   SYMPTOMATIC: Of the number of reported staff and facility personnel with Re-Infections, how many had signs and/or symptoms consistent with COVID-19?   AsyMPTOMATIC: Of the number of reported staff and facility personnel with Re-Infections, how many did not have signs and/or symptoms consistent with COVID-19?   COVID-19 DEATHS: Number of staff and facility personnel with COVID-19 who died.   Staff and Personnel Impact for Non-COVID-19 (SARS-CoV-2) Respiratory Illness                                                                                                    |
| <sup>2</sup> Any other combination of SARS-CoV-2 NAAT (PCR) and/or antigen test(s) with at least one positive test <sup>2</sup> Only include if the two tests were performed within 2 days of each other. Otherwise, count first test only.<br>Important: The total for Test Type should equal the total for Positive Tests. <b>RE-INFECTIONS:</b> Of the number of reported staff and facility personnel above with a Positive Test, how many were considered as re-infected? SYMPTOMATIC: Of the number of reported staff and facility personnel with <i>Re-Infections</i> , how many had signs and/or symptoms consistent with COVID-19? ASYMPTOMATIC: Of the number of reported staff and facility personnel with <i>Re-Infections</i> , how many did not have signs and/or symptoms consistent with COVID-19? COVID-19 DEATHS: Number of staff and facility personnel with COVID-19 who died. Staff and Personnel Impact for Non-COVID-19 (SARS-COV-2) Respiratory Illness INFLUENZA: Number of staff and facility personnel with a new influenza (flu). RESPIRATORY ILLNESS: Number of staff and facility personnel with acute respiratory illness symptoms, <u>excluding</u> COVID-19 and/or influenza (flu).                                                                                                    |
| <sup>5</sup> Only include if the two tests were performed within 2 days of each other. Otherwise, count first test only.<br>Important: The total for <i>Test Type</i> should equal the total for <i>Positive Tests</i> . <b>RE-INFECTIONS</b> : Of the number of reported staff and facility personnel above with a <i>Positive Test</i> , how many were considered as re-infected? SYMPTOMATIC: Of the number of reported staff and facility personnel with <i>Re-Infections</i> , how many had signs and/or symptoms consistent with COVID-19? ASYMPTOMATIC: Of the number of reported staff and facility personnel with <i>Re-Infections</i> , how many had signs and/or symptoms consistent with COVID-19? COVID-19 DEATHS: Number of staff and facility personnel with COVID-19 who died. Staff and Personnel Impact for Non-COVID-19 (SARS-CoV-2) Respiratory Illness INFLUENZA: Number of staff and facility personnel with a cute respiratory illness symptoms, <u>excluding</u> COVID-19 and/or influenza (flu).                                                                                                    |
| RE-INFECTIONS: Of the number of reported staff and facility personnel above with a Positive Test, how many were considered as re-infected?         SYMPTOMATIC: Of the number of reported staff and facility personnel with Re-Infections, how many had signs and/or symptoms consistent with COVID-19?         ASYMPTOMATIC: Of the number of reported staff and facility personnel with Re-Infections, how many had signs and/or symptoms consistent with COVID-19?         COVID-19 DEATHS: Number of staff and facility personnel with COVID-19 who died.         Staff and Personnel impact for Non-COVID-19 (SARS-COV-2) Respiratory Iliness         INFLUENZA: Number of staff and facility personnel with a new influenza (flu).         RESPIRATORY ILLNESS: Number of staff and facility personnel with acute respiratory illness symptoms, excluding COVID-19 and/or influenza (flu).                                                                                                    |
| SYMPTOMATIC: Of the number of reported staff and facility personnel with <i>Re-Infections</i> , how many had signs and/or symptoms consistent with COVID-19? ASYMPTOMATIC: Of the number of reported staff and facility personnel with <i>Re-Infections</i> , how many had signs and/or symptoms consistent with COVID-19? COVID-19 DEATHS: Number of staff and facility personnel with COVID-19 who died. Staff and Personnel Impact for Non-COVID-19 (SARS-COV-2) Respiratory Illness INFLUENZA: Number of staff and facility personnel with a new influenza (flu). RESPIRATORY ILLNESS: Number of staff and facility personnel with acute respiratory illness symptoms, <u>excluding</u> COVID-19 and/or influenza (flu).                                                                                                    |
| ASYMPTOMATIC: Of the number of reported staff and facility personnel with Re-Infections, how many did not have signs and/or symptoms consistent with COVID-19?     COVID-19 DEATHS: Number of staff and facility personnel with COVID-19 who died.     Staff and Personnel impact for Non-COVID-19 (SARS-COV-2) Respiratory Illness     INFLUENZA: Number of staff and facility personnel with a new influenza (flu).     RESPIRATORY ILLNESS: Number of staff and facility personnel with acute respiratory illness symptoms, excluding COVID-19 and/or influenza (flu).                                                                                                    |
| COVID-19 DEATHS: Number of staff and facility personnel with COVID-19 who died.  Staff and Personnel Impact for Non-COVID-19 (SARS-COV-2) Respiratory Illness INFLUENZA: Number of staff and facility personnel with a new influenza (flu).  RESPIRATORY ILLNESS: Number of staff and facility personnel with acute respiratory illness symptoms, <u>excluding</u> COVID-19 and/or influenza (flu).                                                                                                    |
| Staff and Personnel Impact for Non-COVID-19 (SARS-CoV-2) Respiratory Illness     INFLUENZA: Number of staff and facility personnel with a new influenza (flu).     RESPIRATORY ILLNESS: Number of staff and facility personnel with acute respiratory illness symptoms, <u>excluding</u> COVID-19 and/or influenza (flu).                                                                                                    |
| INFLUENZA: Number of staff and facility personnel with a new influenza (flu). RESPIRATORY ILLNESS: Number of staff and facility personnel with acute respiratory illness symptoms, excluding COVID-19 and/or influenza (flu).                                                                                                    |
| RESPIRATORY ILLNESS: Number of staff and facility personnel with acute respiratory illness symptoms, excluding COVID-19 and/or influenza (flu).                                                                                                    |
|                                                                                                    |
| Staff and Personnel Impact for Co-Infections                                                                                                    |
| INFLUENZA and COVID-19: Number of staff and facility personnel with a confirmed co-infection with influenza (flu) and SARS-CoV-2 (COVID-19).                                                                                                    |
| Does your organization have a shortage of staff and/or personnel?                                                                                                    |

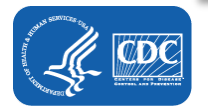

## **Step 6: Enter Data into the Supplies and PPE Pathway**

| which counts are reported:                                                                                              | 10/27/2021                                                         | Facility CCN:                                                           | Facility Ty                                                             | e: LTC-SVHSN                  | F                                                                                                    |
|----------------------------------------------------------------------------------------------------|--------------------------------------------------------------------|-------------------------------------------------------------------------|-------------------------------------------------------------------------|-------------------------------|----------------------------------------------------------------------------------------------------|
| ident Impact and Facility Capa                                                                                          | city Staff                                                         | and Personnel Imparct                                                   | Supplies and Personal Protective I                                      | quipment                      | Therapeutics                                                                                                    |
| e Created:                                                                                                    |                                                                    |                                                                         |                                                                         |                               |                                                                                                    |
| the following questions, please co                                                                                      | llect and report                                                   | responses once during the                                               | reporting week.                                                         |                               | ×                                                                                                    |
| Infection Control Supply<br>Item                                                                                        | Availability                                                       |                                                                         |                                                                         |                               | Urgent Need: Indicate if facility will no longer have the ABHR in 7<br>days                                          |
| Alcohol-based hand rub<br>(ABHR)                                                                                        | Available for                                                      | use: 🔽 👻                                                                |                                                                         |                               | N - No 👻                                                                                                    |
| Personal Protective<br>Equipment<br>(PPE) Supply Item                                                                   | Facility ± stra<br>selected supp                                   | tegy for optimizing the<br>ily item (select one)                        |                                                                         |                               | Urgent Need: Indicate if facility will no longer have the supply item<br>In 7 days                                   |
| N95 Respirator                                                                                                    |                                                                    |                                                                         |                                                                         | v                             | N-No V                                                                                                    |
| Face mask                                                                                                    |                                                                    |                                                                         |                                                                         | Ŷ                             | N - No ¥                                                                                                    |
| Eye Protection, including<br>goggles or face shields                                                                    |                                                                    |                                                                         |                                                                         | ~                             | N - No Y                                                                                                    |
| Gowns                                                                                                    |                                                                    |                                                                         |                                                                         | ~                             | N-No V                                                                                                    |
| Gloves                                                                                                    |                                                                    |                                                                         |                                                                         | ~                             | N-No Y                                                                                                    |
| <ul> <li>Conventional: recomme</li> <li>Contingency: strategies</li> <li>Crisis: strategies used v</li> </ul>           | nded strateg<br>used during<br>vhen supplies                       | es as part of infectio<br>periods of anticipate<br>cannot meet facility | n prevention and control<br>d PPE shortages<br>'s current PPE needs     |                               |                                                                                                    |
| Need for Government Support<br>The information collected t<br>should also continue to rep<br>hreats to the health and s | or Assistance -<br>elow will be<br>ort urgent ne<br>afety of resid | shared with federal,<br>eds through establis<br>ents or staff.          | state, and local partners to identi<br>hed state and local reporting me | y COVID-19 d<br>hanisms - pai | emergency response needs more rapidly. However, facilities<br>ticularly in cases where those needs present immediate |
| or the following questions                                                                                              | , please repo                                                      | rt responses <u>once</u> d                                              | uring the reporting week.                                               |                               |                                                                                                    |
|                                                                                                    |                                                                    |                                                                         |                                                                         | Would your faci               | lity like outreach by                                                                                                |

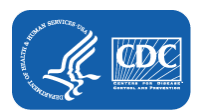

NOTE: Collect and report responses once during the reporting week. A blank response is equivalent to missing data.

## **Step 7: Enter Data into the Therapeutics Pathway**

| esident Impact and Facility Ca                                                                              | apacity Staff and Personnel Impact                                                                                                    | Supplies an                                                     | d Personal Protective Program                                                                                                    |    |
|----------------------------------------------------------------------------------------------------|----------------------------------------------------------------------------------------------------|-----------------------------------------------------------------|----------------------------------------------------------------------------------------------------|----|
| ate Created:                                                                                                |                                                                                                    |                                                                 |                                                                                                    |    |
| eport total counts for the below<br>the count is zero, a "0" must be<br>or each therapeutic listed, enter r | w questions only <u>one calendar day durin</u><br>e entered as the response. A blank respo<br>number of residents who received the therap | s the reporting w<br>nse is equivalent<br>peutic at this facili | reek and include only <u>new counts</u> since the previously reported counts.<br>to missing data.<br>ty or elsewhere during the reporting week: | L3 |
| Therapeutic                                                                                                 | How many residents were treated from at this facility?                                                                                    | m stock stored                                                  | How many residents were treated from stock that<br>was stored at another facility, such as an infusion<br>center?                               |    |
| Casirivimab/imdevimab<br>(Regeneron)                                                                        |                                                                                                    |                                                                 |                                                                                                    |    |
| Bamlanivimab/etesevimab<br>(Lilly)                                                                          |                                                                                                    |                                                                 |                                                                                                    |    |
| Sotrovimab<br>(GlaxoSmithKline)                                                                             |                                                                                                    |                                                                 |                                                                                                    |    |
| anoatory neids marked With                                                                                  | 14                                                                                                    |                                                                 |                                                                                                    |    |
|                                                                                                    |                                                                                                    |                                                                 |                                                                                                    |    |

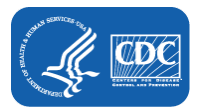

## **Reporting Timeline for LTCF COVID-19 Module Pathways-**Weekly Reporting

| Facility Reporting Day | Collection count of events to include for reporting of the prior week |
|------------------------|-----------------------------------------------------------------------|
| Sunday                 | Sunday to Saturday of all reported events                             |
| Monday                 | Monday to Sunday of all reported events                               |
| Tuesday                | Tuesday to Monday of all reported events                              |
| Wednesday              | Wednesday to Tuesday of all reported events                           |
| Thursday               | Thursday to Wednesday of all reported events                          |
| Friday                 | Friday to Thursday of all reported events                             |
| Saturday               | Saturday to Friday of all reported events                             |

**Example**: A facility who enters COVID9 data in NHSN every Friday would include new counts from the prior Friday through Thursday of each week.

### **COVID-19 State Veterans Homes Event Reporting** Case Definitions

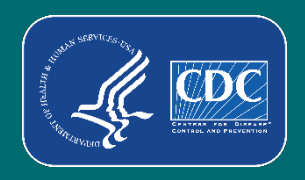

## **Case Definition: Initial Vaccination Series**

A resident with a newly positive COVID-19 test result who received a 2-dose series of an mRNA COVID-19 vaccine (Pfizer-BioNTech or Moderna) or a single dose of Janssen vaccine.

| * VACCINATION STATUS: Indicate the vaccination status of the resident on the event date or date of specimen collection: |
|----------------------------------------------------------------------------------------------------|
| Has the resident received any COVID-19 vaccine? 🖾 Yes 🗌 No                                                              |
| Initial Vaccination: Select all vaccine doses received, vaccination date, and manufacturer.                             |
| Dose 1: **Vaccination Date: 02/01/2021 🔀 **Manufacturer: PFIZBION - Pfizer-BioNTech COVID-19 vaccine 🗸                  |
| Dose 2: **Vaccination Date: 02/28/2021 🛛 **Manufacturer: PFIZBION - Pfizer-BioNTech COVID-19 vaccine 🗸 🗆 Not received.  |

OR

Single Dose of Janssen Vaccine

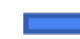

VACCINATION STATUS: Indicate the vaccination status of the resident on the event date or date of specimen collection:

Has the resident received any COVID-19 vaccine? ☑ Yes □ No

Initial Vaccination: Select all vaccine doses received, vaccination date, and manufacturer.

Dose 1: \*\* Vaccination Date: 09/01/2021 12 \*\* Manufacturer: JANSSEN - Janssen COVID-19 vaccine

## **Case Definition: Initial Vaccination Series, 2<sup>nd</sup> Dose Not Received**

- A resident with a newly positive COVID-19 test result who only received Dose 1 of Pfizer on 9/1/21.
- Since Dose 2 of Pfizer was not received at the time of event, user must select "Not received" for dose 2.

| ★ VACCINATION STATUS: Indicate the vaccination status of the resident on the event date of date of specimen collection:<br>Has the resident received any COVID-19 vaccine? ✓ Yes □ No |
|----------------------------------------------------------------------------------------------------|
| Initial Vaccination: Select all vaccine doses received, vaccination date, and manufacturer.                                                                                           |
| Dose 1: **Vaccination Date: 09/01/2021 14 **Manufacturer: PFIZBION - Pfizer-BioNTech COVID-19 vaccine 💙                                                                               |
| Dose 2: **Vaccination Date: **Manufacturer: Vaccination Date: Not received.                                                                                                    |

## **Case Definition: Additional Dose**

 An immunocompromised resident with a newly positive COVID-19 test result who received a 2-dose series of an mRNA COVID-19 vaccine (Pfizer-BioNTech or Moderna) and a subsequent dose of vaccine.

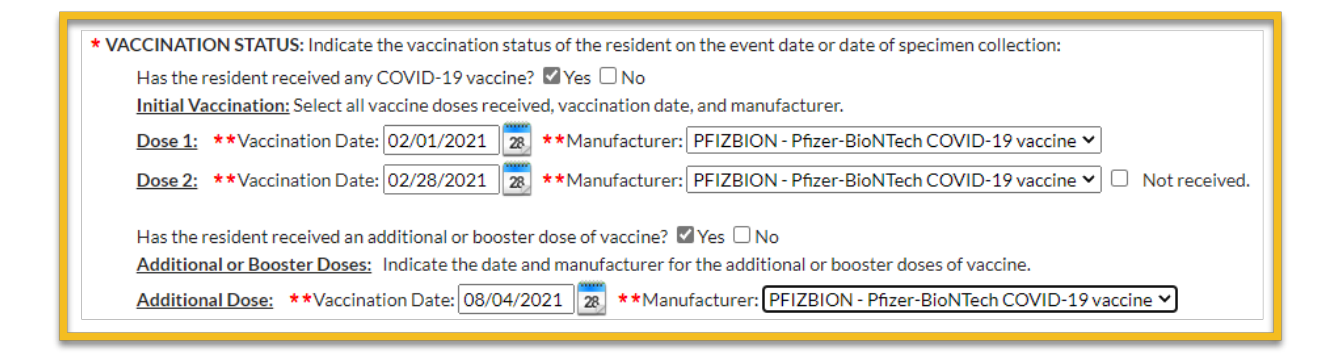

### **Case Definition: Booster Dose**

 A 65 y/o resident of a SVH facility who received their initial series of vaccine 6 months or more before the COVID-19 event.

| * VACCINATION STATUS: Indicate the vaccination status of the resident on the event date or date of specimen collection:<br>Has the resident received any COVID-19 vaccine? ☑ Yes □ No                                                                              |
|----------------------------------------------------------------------------------------------------|
| Initial Vaccination: Select all vaccine doses received, vaccination date, and manufacturer.                                                                                                    |
| Dose 1: **Vaccination Date: 02/01/2021 🔀 **Manufacturer: PFIZBION - Pfizer-BioNTech COVID-19 vaccine 🗸                                                                                                    |
| Dose 2: **Vaccination Date: 02/28/2021 🔀 **Manufacturer: PFIZBION - Pfizer-BioNTech COVID-19 vaccine 🗸 🗌 Not received.                                                                                                    |
| Has the resident received an additional or booster dose of vaccine? Yes No <u>Additional or Booster Doses:</u> Indicate the date and manufacturer for the additional or booster doses of vaccine. <u>Additional Dose:</u> **Vaccination Date: 28 **Manufacturer: ~ |
| Booster Dose: **Vaccination Date: 09/01/2021 23 **Manufacturer: MODERNA - Moderna COVID-19 vaccine 💙                                                                                                    |

# **Often Overlooked NHSN Resources**

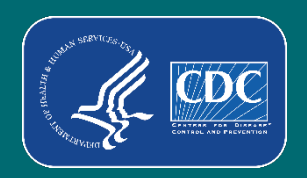

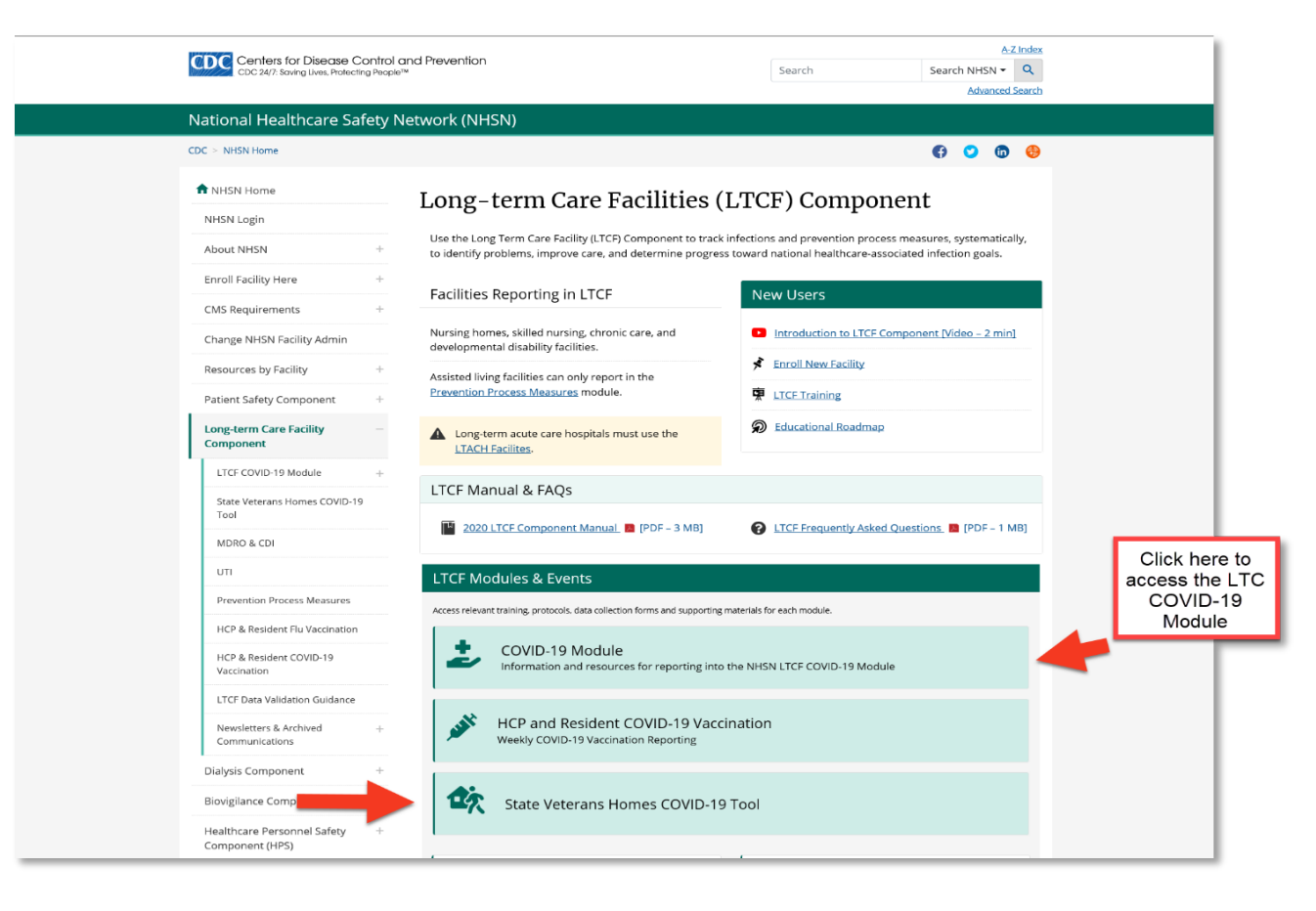

https://www.cdc.gov/nhsn/ltc/index.html

#### **Resources for State Veterans Homes COVID-19 Event Reporting**

#### Visit <u>NHSN LTCF State Veterans Homes COVID-19 web-page</u> for reporting resources

#### State Veterans Homes COVID-19 Tool

The <u>NHSN Long-term Care Facility Component</u> supports the nation's COVID-19 response through the LTCF COVID-19 Module. Facilities eligible to report data to NHSN's COVID-19 Module include nursing homes/skilled nursing, long-term care for the developmentally disabled, and assisted living. In response to H.R. 7105 – Veterans Healthcare and Benefits Improvement Act of 2020, NHSN created a surveillance tool to enable mandated reporting of resident and staff-level data to NHSN and the Veterans Health Administration (VHA).

As part of CDC's ongoing COVID-19 response, the State Veterans Homes COVID-19 Tool is designed to help long-term care facilities (LTCFs) track and monitor residents and staff who test-positive for COVID-19 (SARS-COV-2). LTCFs eligible to report data include State Veterans Homes (SVHs) providing nursing home (LTC-SVHSNF) and domiciliary care (LTC-SVHALF).

#### Training

State Veterans Homes COVID-19 Resident and Staff Event Reporting – May 2021 [2017] PDF – 3 MB]

Frequently Asked Questions FAQs on State Veterans Home COVID-19 Event Form P [PDF]

#### https://www.cdc.gov/nhsn/ltc/vha/index.html

#### Data Collection Forms and Instructions

All Data Collection Forms are Print-only

Resident COVID-19 Events

Resident COVID-19 Event Form (57.159) 🖪 [PDF – 80 KB] – October 2021

<u>Table of Instructions</u> [PDF – 300 KB]

#### Staff and Personnel COVID-19 Events

Staff and Personnel Covid-19 Event Form (57.160) 📴 [PDF – 80 KB] – October 2021

<u>Table of Instructions</u> [PDF – 300 KB]

#### Resources

#### Facility Resources

Enter NHSN Application with Level 3 Security 12 [PDF - 300 KB] - October 28, 2021

Edit an Email Address in SAMS and the NHSN Facility 📴 [PDF – 405 KB] – December 4, 2020

Change LTC Facility Type 🖪 [PDF - 300 KB] - May 27, 2021

Add a User in NHSN 🖪 [PDF – 800 KB] – October 5, 2020

Re-assign NHSN Facility Administrator 🖪 [PDF – 500 KB] – October 5, 2020

#### Group Resources

Join a Group and Accept the Confer Rights Template 🖪 [PDF – 400 KB]

Set Up Groups 🖪 [PDF – 850 KB]

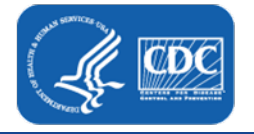

## **Data Collection Forms and Form Instructions**

#### Visit NHSN LTCF State Veterans Homes COVID9 web-page

| NHSN<br>NATIONAL HEALTHCARE<br>SAFETY NETWORK                                             | ONS<br>Esp. Dr<br>www                                                                                               | CMB Approved<br>No. 0220-1317<br>eth 01/31/2024<br>and goli/Man            |
|-------------------------------------------------------------------------------------------|----------------------------------------------------------------------------------------------------|----------------------------------------------------------------------------|
|                                                                                           | Staff and Personnel<br>COVID-19 Event Form                                                                          |                                                                            |
| *Facility ID:                                                                             | Event#:                                                                                                    |                                                                            |
| "Staff ID:                                                                                |                                                                                                    |                                                                            |
| *Name: First: Mk                                                                          |                                                                                                    |                                                                            |
| "Gender: F M Other                                                                        | #NHSN                                                                                                    | CIMB Appro                                                                 |
|                                                                                           | NATIONAL HEALTHCARE<br>SAFETY NETWORK                                                                               | Exp. Date 01/01/2                                                          |
| "Ethnicity (specify):  D Hispanic or Latino                                               |                                                                                                    | www.pdc.gov/t                                                              |
| <ul> <li>Not Hispanic or Latino</li> <li>Declined to represent a Linknown</li> </ul>      | Pasidant CO                                                                                                    | VID 10 Event Form                                                          |
| Decine to respond to chartown                                                             | Resident CO                                                                                                    | VID-19 Event Form                                                          |
|                                                                                           |                                                                                                    |                                                                            |
|                                                                                           | *Facility ID:                                                                                                    | Event #:                                                                   |
| "Event Type: COVID-19                                                                     | *Resident ID:                                                                                                    |                                                                            |
|                                                                                           | Medicare number (or comparable railroad insurance                                                                   | number):                                                                   |
| *TEST TYPE: The staff member was determine                                                | *Resident Name: First: Midd                                                                                         | le: Last                                                                   |
| following testing options (select only one):                                              | "Gender: F M Other                                                                                                  | *Date of Birth: / /                                                        |
| Positive SARS-CoV-2 antigen test only                                                     | *Ethnicity (specify): - Hispanic or Latino                                                                          | *Race (specify):  a American Indian/Alaska Na                              |
| Positive SARS-CoV-2 NAAT (PCR) onl                                                        | Not Hispanic or Latino                                                                                              | □ Asian □ Black or African American □ Nati                                 |
| Positive SARS-CoV-2 antigen test and                                                      | Declined to respond<br>Unknown                                                                                      | Bavaian/Other Pacific Islander  □ White □ Declared to received  □ Linknown |
| *Any other combination of SARS-CoV-2                                                      |                                                                                                    | a becare to respond a criscionia                                           |
|                                                                                           | "Veteran Resident Type: Veteran Veteran Spou                                                                        | ise Gold Star Parent Other (Specify)                                       |
| ± Only select if the two tests were performed with<br>railed the first had performed only |                                                                                                    |                                                                            |
| seed are insites performed only.                                                          | Ev                                                                                                    | ent Details                                                                |
| *RE-INFECTIONS: Respond to questions bas                                                  | *Event Type: COVID-19                                                                                               | *Date of Current Admission to Facility: _/_/                               |
| Is the staff member considered to be re-inforth                                           | "Data of Europe 1                                                                                                   |                                                                            |
| to ane state memory considered to be re-intega                                            | The or Event _/_/                                                                                                   |                                                                            |
| n approaure, was ure stan member symptoma                                                 | *TEST TYPE: The resident was determined to have a new                                                               | vly positive SARS-CoV-2 viral test result using which of                   |
|                                                                                           | following testing options (select only one):                                                                        |                                                                            |
|                                                                                           | Positive SARS-CoV-2 antigen test only (no other te                                                                  | isting performed]                                                          |
|                                                                                           | Positive SARS-CoV-2 NAAT (PCR) only [no other                                                                       | testing performed]                                                         |
|                                                                                           | "Positive SARS-CoV-2 antigen test and negative S                                                                    | ARS-CoV-2 NAAT (PCR)                                                       |
|                                                                                           | *Any other combination of SARS-CoV-2 NAAT (PC                                                                       | R) and/or antigen test(s) with at least one positive test                  |
|                                                                                           |                                                                                                    |                                                                            |
|                                                                                           | ± Only select if the two tests were performed within 2 calendar<br>Otherwise, select the first test performed only. | r days from initial test (test date is calendar day one).                  |
|                                                                                           | "RE-INFECTIONS: Respond to questions based on the o                                                                 | urrent COVID-19 event (SARS-COV-2 infection):                              |
|                                                                                           | "Is the resident considered to be re-infected with SARS-C                                                           | aV-2? c Yes c No                                                           |
|                                                                                           |                                                                                                    |                                                                            |

0

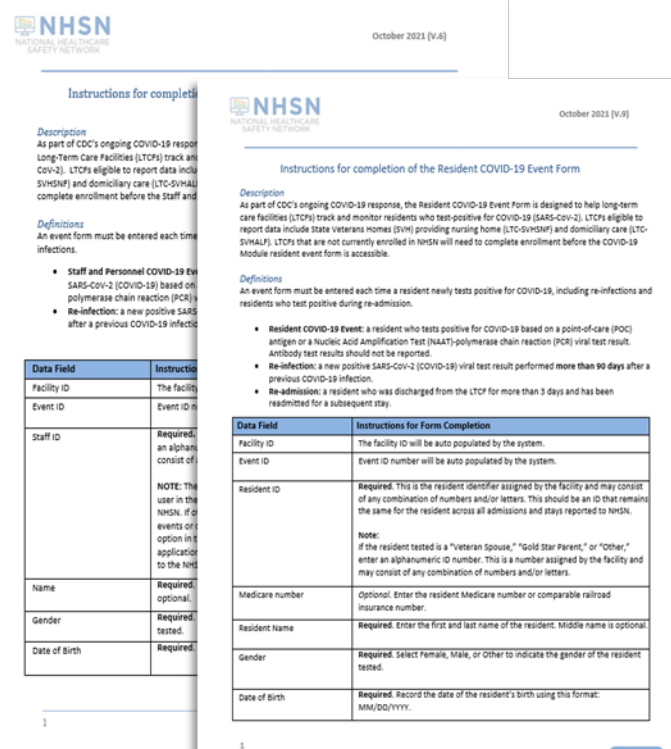

### **Enrollment**

#### https://www.cdc.gov/nhsn/ltc/enroll.html

#### State Veterans Homes COVID-19 Tool

The <u>NHSN Long-term Care Facility Component</u> supports the nation's COVID-19 response through the LTCF COVID-19 Module. Facilities eligible to report data to NHSN's COVID-19 Module include nursing homes/skilled nursing, long-term care for the developmentally disabled, and assisted living. In response to H.R. 7105 – Veterans Healthcare and Benefits Improvement Act of 2020, NHSN created a surveillance tool to enable mandated reporting of resident and staff-level data to NHSN and the Veterans Health Administration (VHA).

As part of CDC's ongoing COVID-19 response, the State Veterans Homes COVID-19 Tool is designed to help long-term care facilities (LTCFs) track and monitor residents and staff who test-positive for COVID-19 (SARS-COV-2). LTCFs eligible to report data include State Veterans Homes (SVHs) providing nursing home (LTC-SVHSNF) and domiciliary care (LTC-SVHALF). State Veterans Homes reporting through the SVH COVID-19 Tool should also report data to the LTCF COVID-19 Module to provide facility level aggregate data, including resident census, as required by H.R. 7105.

| On This Page         | Enroll New Facility              |
|----------------------|----------------------------------|
| Training             |                                  |
| Forms & Instructions | FAQs on Event Form - Oct<br>2021 |
| Resources            | PDF - 1 MB]                      |
|                      |                                  |

Contact NHSN at <a href="mailto:nhsn@cdc.gov">nhsn@cdc.gov</a> for: SVH facility enrollment questions

Click here to

enroll a new

facility
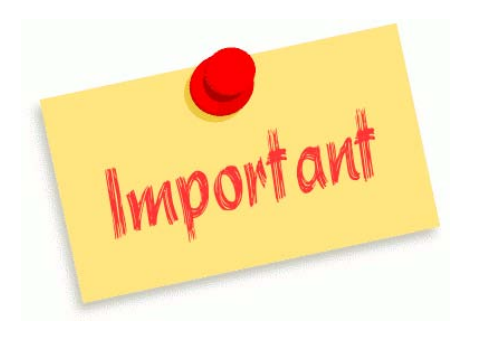

## Resources

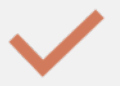

State Veterans Homes COVID-19 Webpage: https://www.cdc.gov/nhsn/ltc/vha/index.html

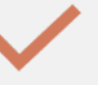

Long Term Care Facilities COVID-19 Module: https://www.cdc.gov/nhsn/ltc/index.html

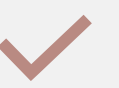

How to Edit Facility Type Guidance: https://www.cdc.gov/nhsn/pdfs/covid19/vha/c 19-event-faq-508.pdf

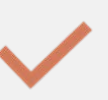

Frequently Ask Questions: https://www.cdc.gov/nhsn/pdfs/covid19/vha/c 19-event-faq-508.pdf

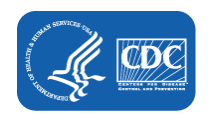

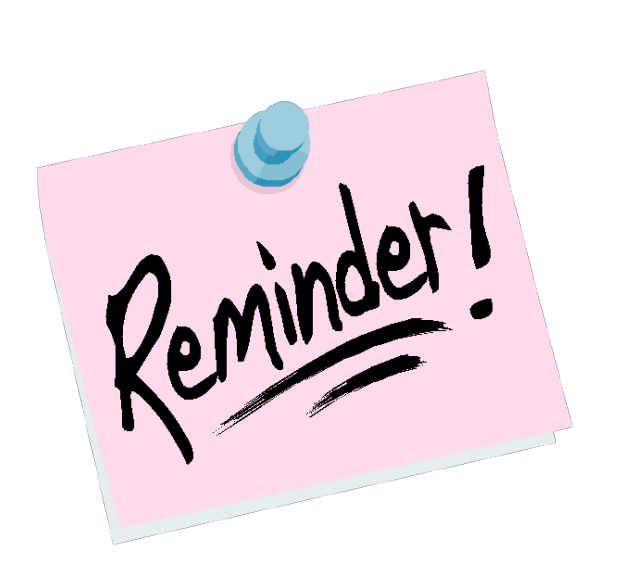

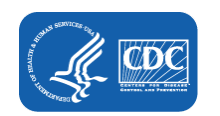

An event form will need to be completed and entered for all new positive SARS-CoV-2 tests, re-infections, and re-admissions.

The weekly number of "Positive tests" reported in the RIFC and Staff and Personnel Impact pathway must equal the number of events entered into the State Veterans Home tool.

Facilities must submit their data through the NHSN reporting system at least once every seven days.

Before you can access the Event Reporting Form you must update the "Facility Type" for your facility.

For questions, email <u>NHSN@CDC.gov</u> Subject Line: SVH

## Thank You!

CDC is committed to working with State Veterans Homes to fulfill their reporting requirements. We appreciate your participation to the NHSN LTCF Component, as well as your commitment and dedication in keeping residents safe.

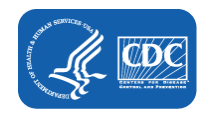

Please email your questions to: <u>NHSN@cdc.gov</u>

Include in your subject line "SVH"

For more information, contact CDC 1-800-CDC-INFO (232-4636) TTY: 1-888-232-6348 www.cdc.gov

The findings and conclusions in this report are those of the authors and do not necessarily represent the official position of the Centers for Disease Control and Prevention.

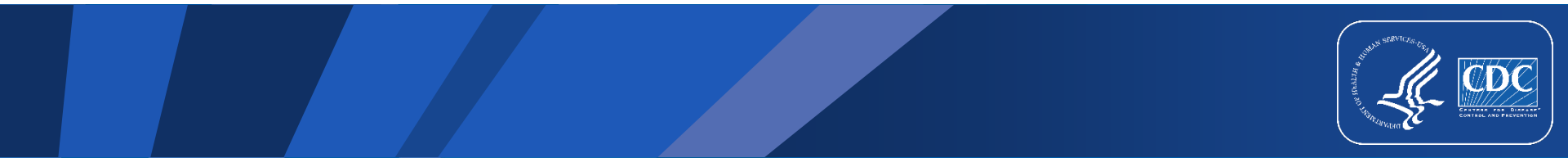

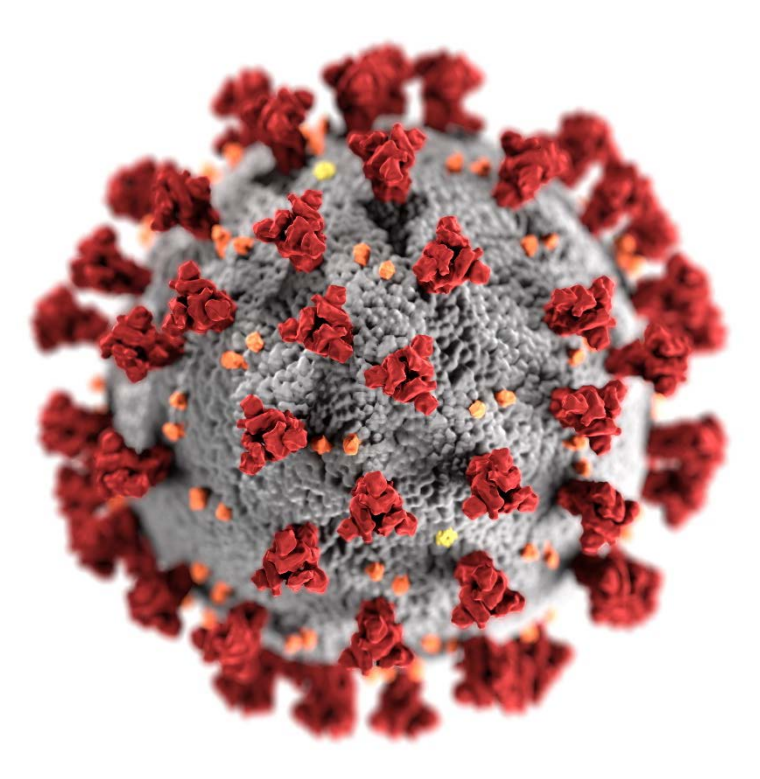